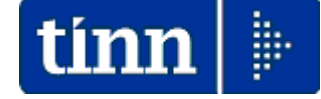

## **Guida Operativa**

Implementazioni nuova Release Procedura

# PAGHE Rel. 5.0.7.6

Data rilascio: 03 Aprile 2019

| 🖐 Attenzione !!:        |                                                                                                    |  |  |  |
|-------------------------|----------------------------------------------------------------------------------------------------|--|--|--|
| ARGOMENTO               | SEGNALAZIONI !!                                                                                                    |  |  |  |
| UnieMens                | L'assenza del nuovo campo "QualProf" introdotto nel nodo "Dipendenti" come da<br>Messaggio INPS numero 208 del 17-01-2019, a differenza di come inizialmente<br>identificata dal software di Controllo Inps come di seguito indicato<br>Denuncialndividuale:<br>* AnnoMeseDenuncia=2019-02 * CFAzienda=0012. * RagSocAzienda=<br>* Matricola= * CSC=20102 * Stringa CA=68-8F-86-8H-4F *<br>CFLavoratore= * Qualifica=2-F-I *<br>* CognomeNome= * Qualifica=2-F-I *<br>* Cod. Errore=2398 (358)<br>AVVISO NON BLOCCANTE: Elemento <qualprof> assente (msg n.208/2019)<br/>DATI ERRATI: * QualProf=(assente)<br/>alla data di pubblicazione della presente Release la segnalazione:<br/>• AVVISO NON BLOCCANTE: Elemento <qualprof> assente (msg n.208/2019)<br/>non risulta più emergere.<br/>Pertanto, l'annunciata implementazione della Procedura Paghe per la gestione<br/>del nuovo campo "QualProf" sarà rinviata a data da destinarsi in attesa che<br/>l'INPS ne chiarisca l'obbligatorietà, che ad oggi sembrerebbe risultare non più<br/>pecessaria</qualprof></qualprof> |  |  |  |
| Vacanza<br>contrattuale | LEGGE 30 dicembre 2018, n. <b>145</b> :<br>440. Nelle more della definizione dei contratti collettivi nazionali di lavoro e dei<br>provvedimenti negoziali riguardanti il personale in regime di diritto pubblico<br>relativi al triennio 2019-2021, a valere sulle risorse a copertura degli oneri di cui<br>ai commi 436 e 438, si dà luogo, in deroga alle procedure previste dai rispettivi<br>ordinamenti, all'erogazione:<br>a) dell'anticipazione di cui all'articolo 47-bis, comma 2, del decreto legislativo 30<br>marzo 2001, n. 165, nonché degli analoghi trattamenti disciplinati dai<br>provvedimenti negoziali relativi al personale in regime di diritto pubblico, nella<br>misura percentuale, rispetto agli stipendi tabellari, dello 0,42 per cento dal 1°<br>aprile 2019 al 30 giugno 2019 e dello 0,7 per cento a decorrere dal 1° luglio<br>2019;<br>QUALORA FOSSERO GESTITI CODICI PERSONALIZZATI<br>NELLA TABELLA CATEGORIE/LIVELLI, SARA'<br>NECESSARIO INTERVENIRE MANUALMENTE.                                                                          |  |  |  |

# Sintesi Argomenti Rel. Paghe 5076

| ARGOMENTI                                                                                                    | Funzioni Varie (1 di 2)                                                                                                    |
|----------------------------------------------------------------------------------------------------|----------------------------------------------------------------------------------------------------|
| Vacanza Contrattuale:                                                                                                    | <ul> <li>La funzione di "Aggiornamento Dati" agisce sui codici standard della Tabella Categorie/Livelli previsti nell'intervello tra:</li> <li>1 a 57 per i codici relativi al contratto del Comparto Funzioni Locali inserendo automaticamente la voce di cedolino codice 9 "Indennità Vacanza Contrattuale" sia per la data di validità dal 01/04/2019 al 30/06/2019, che per la data di validità dal 01/07/2019 al 31/12/9999</li> <li>89 e 97 per i codici relativi al contratto dei Dirigenti/Segretari inserendo automaticamente la NUOVA voce di cedolino codice 10 "Indennità Vacanza Contrattuale 19-21" sia per la data di validità dal 01/04/2019 al 30/06/2019, che per la data di validità dal 01/07/2019 al 31/12/9999</li> <li>89 e 97 per i codici relativi al contratto dei Dirigenti/Segretari inserendo automaticamente la NUOVA voce di cedolino codice 10 "Indennità Vacanza Contrattuale 19-21" sia per la data di validità dal 01/04/2019 al 30/06/2019, che per la data di validità dal 01/07/2019 al 31/12/9999.</li> <li>QUALORA FOSSERO GESTITI CODICI PERSONALIZZATI NELLA TABELLA</li> </ul> |
|                                                                                                    | CATEGORIE/LIVELLI, SARA' NECESSARIO INTERVENIRE MANUALMENTE.                                                                                                    |
| Anagrafica,<br>Risorse Umane:<br>- Anagrafica Completa:                                                                                   | Questa funzione è stata migliorata razionalizzando la distribuzione dei "Bottoni" al piede ed introducendo la funzione di " <i>Prima assunzione della RU nell'ente con rec. da HRM:</i> " ora direttamente richiamabile all'interno della funzione "Anagrafica Completa".                                                                                                    |
| Anagrafica,<br>Risorse Umane:<br>- Prima assunzione della<br>RU nell'ente con rec. da<br>HRM:                                             | Sono state migliorate le funzionalità nel caso di recupero automatico dei dati da<br>HRM.                                                                                                    |
| Anagrafica,<br>Risorse Umane:<br>- Recupero Incarichi,<br>Assenze, P.Time correnti<br>da HRM                                              | Sono state migliorate le funzionalità per il recupero automatico dei dati da HRM.                                                                                                    |
| Anagrafica,<br>Risorse Umane:<br>- Recupero<br>inquadramenti correnti<br>da HRM                                                           | Sono state migliorate le funzionalità per il recupero automatico dei dati da HRM.                                                                                                    |
| Anagrafica,<br>Risorse Umane:<br>- Cambio codice<br>dipendente:                                                                           | Questa funzione è stata aggiornata alla Rel. 5076                                                                                                    |
| Anagrafica,<br>Gestione Malattie,<br>Elaborazione Malattie<br>L.133/2008<br>- Stampa Malattie con<br>trattenute L.133/2008 x<br>Mese Rec. | Abilitato bottone per estrazione diretta dati su Excel                                                                                                    |
| Righe aggiuntive F24EP                                                                                                    | Nella tabella di configurazione F24 EP è stata introdotta una nuova sezione per consentire la registrazione di eventuali righe ricorrenti da aggiungere all'elaborazione del modello F24EP derivante dalle movimentazioni presenti sui Cedolini.                                                                                                    |
| Bonus famiglie<br>numerose                                                                                                    | <ul> <li>Introdotta possibilità di applicazione mensile del "Bonus Famiglie Numerose" e non solo al momento dei conguagli. Funzionalità coinvolte:</li> <li>Tabella di configurazione generale</li> <li>Calcolo Cedolini</li> <li>Archiviazione mensile</li> </ul>                                                                                                    |

Segue a pagina successiva

Segue da pagina precedente

| ARGOMENTI                                                                                                    | Funzioni Varie (2 di 2)                                                                                                    |
|----------------------------------------------------------------------------------------------------|----------------------------------------------------------------------------------------------------|
| Elaborazioni Mensili,<br>Collegamento con<br>contabilità finanziaria:<br>- Calcolo proporzionale<br>delle ritenute sui mandati         | In relazione a specifiche richieste formulate da parte di certe Tesorerie ad alcuni<br>Enti, è stata aggiornata la funzione di "Calcolo proporzionale delle ritenute sui<br>mandati" in modo che si possa tenere conto, non solo di tutti i "capitoli" inseriti nella<br>Tabella "Capitoli Retributivi", ma anche dell'attributo "Tipo Creditore" assegnato ai<br>codici creditori "Dipendenti Diversi". Lo scopo di questo adeguamento è quello di<br>popolare il "Campo Ritenute" anche su tutti i mandati che hanno come codice<br>creditore "Dipendenti Diversi" (o diciture simili sempre riferite a "Creditori<br>Dipendenti").<br>Una volta popolato il "Campo Ritenute" per la tipologia di Mandati come sopra<br>indicato, lo stesso potrà essere preso in considerazione dalla funzione di<br>Generazione Automatica Mandati e Reversali presente in Contabilità Finanziaria.<br>Infatti, in quest'ultima funzione, sarà possibile attivare un apposito indicatore per una<br>particolare generazione dei Mandati e più precisamente:<br>- Per ogni riga di tipo "Spesa" presente nella Proposta Mandati e Reversali che<br>dovesse contenere un valore nel campo "ritenute", sarà generato un mandato<br>con 2 righe:<br>- la Prima con l'importo determinato tra la differenza tra il campo<br>"Lordo" e il campo "Ritenute".<br>- la Seconda con l'importo presente nel campo "Ritenute"<br>caratterizzata con la tipologia "a Compensazione".<br>- Per ogni riga di tipo "Entrata" presente nella Proposta Mandati e Reversali sarà<br>generata una reversale con l'importo presente nel campo "Lordo" e<br>caratterizzata con la tipologia "A compensazione".<br>- Mer ogni riga di tipo "Entrata" presente nella Proposta Mandati e Reversali sarà<br>generata una reversale con l'importo presente nel campo "Lordo" e<br>caratterizzata con la tipologia "A compensazione".<br>- Mer ogni riga di tipo "Entrata" presente nella Proposta Mandati e Reversali sarà<br>generata una reversale con l'importo presente nel campo "Lordo" e<br>caratterizzata con la tipologia "A compensazione".<br>- Impostando questa metodologia, le Tesorerie richiedenti tramite i loro CED, hanno<br>dichiarato che |
| Elaborazioni Mensili,<br>Collegamento con<br>contabilità finanziaria:<br>- Creazione e<br>Manutenzione Proposta<br>Mandati e Reversali | Nella gestione di ogni elemento presente nella Proposta Mandati e Reversali ora è<br>disponibile la visualizzazione oltre che dell'Operatore anche della Data e Ora<br>dell'ultima creazione/manutenzione eseguita.                                                                                                    |
| Elaborazioni Mensili,<br>Collegamento con<br>contabilità finanziaria:<br>- Stampa generica<br>Proposta Mandati e<br>Reversali          | Introdotto in stampa il "TOTALE MANDATI DELLE PARTITE DI GIRO". In questo modo sarà più rapido eseguire i riscontri per quelle poste "trattenute/accantonate" e non immediatamente versate (esempio: Pignoramenti in attesa della definizione del creditore pignoratizio).                                                                                                    |

#### Nuova Indennità di Vacanza Contrattuale nella Tabella Categorie/Livelli (1 di 3)

Questa funzione è presente nel menù:

- Tab.conf.Risorse Umane
- Con la dicitura:

#### Tabella categorie / livelli

- o Implementazioni:
  - ✓ La funzione di "Aggiornamento Dati" agisce sui codici standard della Tabella Categorie/Livelli previsti nell'intervello tra:

1 e 57 per i codici relativi al contratto del Comparto Funzioni Locali inserendo automaticamente la voce di cedolino codice 9 "Indennità Vacanza Contrattuale" sia per la data di validità dal 01/04/2019 al 30/06/2019, che per la data di validità dal 01/07/2019 al 31/12/9999
 89 e 97 per i codici relativi al contratto dei Dirigenti/Segretari inserendo automaticamente la NUOVA voce di cedolino codice 10 "Indennità Vacanza Contrattuale 19-21" sia per la data di validità dal 01/04/2019 al 30/06/2019, che per la data di validità dal 01/07/2019 al 31/12/9999.

#### o Azioni Richieste

#### ✓ QUALORA FOSSERO GESTITI CODICI PERSONALIZZATI NELLA TABELLA CATEGORIE/LIVELLI, SARA' NECESSARIO INTERVENIRE MANUALMENTE

| tin           | 🚥 Categorie - Posizioni economiche                                                                                                    |                                                                  |                                                                                  |                                                                                                |                                                                                                    |                                                                                                    |     |
|---------------|----------------------------------------------------------------------------------------------------|------------------------------------------------------------------|----------------------------------------------------------------------------------|------------------------------------------------------------------------------------------------|----------------------------------------------------------------------------------------------------|----------------------------------------------------------------------------------------------------|-----|
|               |                                                                                                    |                                                                  |                                                                                  |                                                                                                |                                                                                                    |                                                                                                    |     |
| C             | Codice livello                                                                                                    |                                                                  |                                                                                  |                                                                                                |                                                                                                    |                                                                                                    |     |
| D             | escrizione CategA1 Con                                                                                                    | tr. Comparto                                                     | •                                                                                | Categoria 🛛                                                                                    | A1 Pos                                                                                                    | s.economica 🗚                                                                                                    |     |
| С             | ionto annuale 053000 🛛 📔 Posizione economica di a                                                                                                    | iccesso A1                                                       | GG                                                                               | . contrattuali                                                                                 | 26 HH                                                                                                    | . contrattuali                                                                                                    | 156 |
| т             | ino retrih C Paga oraria C Paga giornalier                                                                                                    | a 💿 Men                                                          | sile                                                                             | Rateo ferie                                                                                    | 0 Ra                                                                                                    | teo permessi                                                                                                    | 0   |
| Ċ             | ialcolo XIII C. Calcolo in 12 ratei C. Calcolo in 3                                                                                                    | 65 esimi                                                         |                                                                                  |                                                                                                | Cod.Cate;                                                                                                    | goria di base                                                                                                    | 1   |
| Ň             |                                                                                                    | 00 Esimi                                                         |                                                                                  |                                                                                                |                                                                                                    | ,                                                                                                    |     |
|               | Nessun Arr.to ( Unità di Euro                                                                                                    |                                                                  |                                                                                  |                                                                                                |                                                                                                    |                                                                                                    |     |
| L             | Voce Descrizione                                                                                                    | Importo                                                          | Imp.Annuale                                                                      | Data Inizio                                                                                    | Data Fine                                                                                                    | Data Reg.                                                                                                    | ~   |
| 1 K .         |                                                                                                    |                                                                  |                                                                                  |                                                                                                |                                                                                                    |                                                                                                    |     |
| Ľ             | 2 RETRIBUZIONE TABELLARE                                                                                                    | 1421,75                                                          | € 17.061,00                                                                      | 01/04/2018                                                                                     | 31/12/9999                                                                                                    | 01/06/2018                                                                                                    |     |
| ŀ             | 2 RETRIBUZIONE TABELLARE<br>9 INDENNITA' VACANZA CONTRATTUALE                                                                                                    | 1421,75<br>9,95                                                  | € 17.061,00<br>€ 119,40                                                          | 01/04/2018<br>01/07/2019                                                                       | 31/12/9999<br>31/12/9999                                                                                                | 01/06/2018                                                                                                    | ٦   |
|               | 2 RETRIBUZIONE TABELLARE<br>9 INDENNITA' VACANZA CONTRATTUALE<br>15 ELEMENTO PEREQUATIVO                                                                                                    | 1421,75<br>9,95<br>29                                            | € 17.061,00<br>€ 119,40<br>€ 348,00                                              | 01/04/2018<br>01/07/2019<br>01/03/2018                                                         | 31/12/9999<br>31/12/9999<br>31/12/9999                                                                                  | 01/06/2018<br>01/04/2019<br>01/06/2018                                                                                  |     |
| ▶<br> -<br> - | <ul> <li>2 RETRIBUZIONE TABELLARE</li> <li>9 INDENNITA' VACANZA CONTRATTUALE</li> <li>15 ELEMENTO PEREQUATIVO</li> <li>31 INDENNITA' QUALIFICA I/IV LIVELLO</li> </ul>                                                                                                    | 1421,75<br>9,95<br>29<br>5,38                                    | € 17.061,00<br>€ 119,40<br>€ 348,00<br>€ 64,56                                   | 01/04/2018<br>01/07/2019<br>01/03/2018<br>01/01/1998                                           | 31/12/9999<br>31/12/9999<br>31/12/9999<br>31/12/9999                                                                    | 01/06/2018<br>01/04/2019<br>01/06/2018<br>31/12/2012                                                                    |     |
|               | <ul> <li>2 RETRIBUZIONE TABELLARE</li> <li>9 INDENNITA' VACANZA CONTRATTUALE</li> <li>15 ELEMENTO PEREQUATIVO</li> <li>31 INDENNITA' QUALIFICA I/IV LIVELLO</li> <li>91 INDENNITA' DI COMPARTO</li> </ul>                                                                                             | 1421,75<br>9,95<br>29<br>5,38<br>3,09                            | € 17.061,00<br>€ 119,40<br>€ 348,00<br>€ 64,56<br>€ 37,08                        | 01/04/2018<br>01/07/2019<br>01/03/2018<br>01/01/1998<br>01/01/2002                             | 31/12/9999<br>31/12/9999<br>31/12/9999<br>31/12/9999<br>31/12/9999                                                      | 01/06/2018<br>01/04/2019<br>01/06/2018<br>31/12/2012<br>31/12/2012                                                      |     |
|               | 2 RETRIBUZIONE TABELLARE<br>9 INDENNITA' VACANZA CONTRATTUALE<br>15 ELEMENTO PEREQUATIVO<br>31 INDENNITA' QUALIFICA I/IV LIVELLO<br>91 INDENNITA' DI COMPARTO<br>92 INDENNITA' DI COMPARTO FONDO                                                                                                    | 1421,75<br>9,95<br>29<br>5,38<br>3,09<br>29,31                   | € 17,061,00<br>€ 119,40<br>€ 348,00<br>€ 64,56<br>€ 37,08<br>€ 351,72            | 01/04/2018<br>01/07/2019<br>01/03/2018<br>01/01/1998<br>01/01/2002<br>31/12/2003               | 31/12/9999<br>31/12/9999<br>31/12/9999<br>31/12/9999<br>31/12/9999<br>31/12/9999                                        | 01/06/2018<br>01/04/2019<br>01/06/2018<br>31/12/2012<br>31/12/2012<br>31/12/2012                                        |     |
|               | <ul> <li>2 RETRIBUZIONE TABELLARE</li> <li>9 INDENNITA' VACANZA CONTRATTUALE</li> <li>15 ELEMENTO PEREQUATIVO</li> <li>31 INDENNITA' QUALIFICA I/IV LIVELLO</li> <li>91 INDENNITA' DI COMPARTO</li> <li>92 INDENNITA' DI COMPARTO FONDO</li> <li>9 INDENNITA' VACANZA CONTRATTUALE</li> </ul>         | 1421,75<br>9,95<br>29<br>5,38<br>3,09<br>29,31<br>5,97           | € 17.061,00<br>€ 119,40<br>€ 348,00<br>€ 64,56<br>€ 37,08<br>€ 351,72<br>€ 71,64 | 01/04/2018<br>01/03/2018<br>01/01/1998<br>01/01/2002<br>31/12/2003<br>01/04/2019               | 31/12/9999<br>31/12/9999<br>31/12/9999<br>31/12/9999<br>31/12/9999<br>31/12/9999<br>30/06/2019                          | 01/06/2018<br>01/06/2018<br>01/06/2018<br>31/12/2012<br>31/12/2012<br>31/12/2012<br>01/04/2019                          |     |
|               | 2 RETRIBUZIONE TABELLARE<br>9 INDENNITA' VACANZA CONTRATTUALE<br>15 ELEMENTO PEREQUATIVO<br>31 INDENNITA' QUALIFICA I/IV LIVELLO<br>91 INDENNITA' DI COMPARTO<br>92 INDENNITA' DI COMPARTO<br>93 INDENNITA' DI COMPARTO FONDO<br>9 INDENNITA' VACANZA CONTRATTUALE<br>Voce 2 2 RETRIBUZIONE TABELLARE | 1421,75<br>9,95<br>29<br>5,38<br>3,09<br>29,31<br>5,97           | € 17.061,00<br>€ 119,40<br>€ 348,00<br>€ 64,56<br>€ 37,08<br>€ 351,72<br>€ 71,64 | 01/04/2018<br>01/07/2019<br>01/03/2018<br>01/01/1998<br>01/01/2002<br>31/12/2003<br>01/04/2019 | 31/12/9999<br>31/12/9999<br>31/12/9999<br>31/12/9999<br>31/12/9999<br>31/12/9999<br>31/12/9999<br>30/06/2019            | 01/06/2018<br>01/06/2018<br>01/06/2018<br>31/12/2012<br>31/12/2012<br>31/12/2012<br>01/04/2019<br>1421,75               |     |
|               | 2 RETRIBUZIONE TABELLARE                                                                                                    | 1421,75<br>9,95<br>29<br>5,38<br>3,09<br>29,31<br>5,97<br>2/9999 | € 17.061,00<br>€ 119,40<br>€ 348,00<br>€ 64,56<br>€ 37,08<br>€ 351,72<br>€ 71,64 | 01/04/2018<br>01/07/2019<br>01/03/2018<br>01/01/1998<br>01/01/2002<br>31/12/2003<br>01/04/2019 | 31/12/9999<br>31/12/9999<br>31/12/9999<br>31/12/9999<br>31/12/9999<br>31/12/9999<br>31/12/9999<br>30/06/2019<br>Importo | 01/06/2018<br>01/06/2018<br>01/06/2018<br>31/12/2012<br>31/12/2012<br>31/12/2012<br>01/04/2019<br>1421,75<br>31/12/9999 |     |

#### Nuova Indennità di Vacanza Contrattuale nella Tabella Categorie/Livelli (2 di 3)

#### o Implementazioni:

✓ La funzione di "Aggiornamento Dati" agisce sui codici standard della Tabella Categorie/Livelli previsti nell'intervello tra:

o 89 e 97 per i codici relativi al contratto del Dirigenti inserendo automaticamente la NUOVA voce di cedolino codice 10 "Indennità Vacanza Contrattuale 19-21" sia per la data di validità dal 01/04/2019 al 30/06/2019, che per la data di validità dal 01/07/2019 al 31/12/9999.

| Im Voci di cedolino                                                                                         |                                                       |  |  |  |  |
|----------------------------------------------------------------------------------------------------|-------------------------------------------------------|--|--|--|--|
|                                                                                                    |                                                       |  |  |  |  |
| Voce 10 - INDENNITA' VACANZA CONTRATTUALE 19-21                                                             | 2                                                     |  |  |  |  |
| Configur Conf+Coll.FIN. Conf.Previd. XIII+Ass/Malat+Set.Stat. Siope+Spesa+C.to Ann. Fondo+                  | Budget-Pd0   Piano Conti                              |  |  |  |  |
| Descrizione INDENNITA' VACANZA CONTRATTUALE 19-21                                                           | IND.VAC.CONT                                          |  |  |  |  |
| Per cedolino INDENNITA' VACANZA CONTRATTUALE 19-21                                                          | (a richiesta su st.cedol.)                            |  |  |  |  |
| Tipo Voce Retribuzioni Tabellari                                                                            | Anno AP 0                                             |  |  |  |  |
| Voce stampa 0 🥐                                                                                             | (per amm.trasparente)                                 |  |  |  |  |
| Cod.esenzion 0 🥐                                                                                            | Elemento perequat. 🥅                                  |  |  |  |  |
| Tipo Retr. Ore O Giorni O Importo                                                                           | art.10 c.2 lett.a)                                    |  |  |  |  |
| Segno Competenza C Trattenuta Forma Retr.Base Me                                                            | ens - art.10 c.2 lett.b)                              |  |  |  |  |
| Stampa 🕞 Tutto C Cedolino C Totali C No Forma Parte Fissa R                                                 | ens-art.10 c.2 lett.cj 🔽<br>etr. art.10 c.2 lett.d) 🔽 |  |  |  |  |
| Fer/Perm  No C Ferie C Permessi C Recuperi Forma Parte Fissa Variab. art.10 c.2 lett.d)                     |                                                       |  |  |  |  |
| Capitoli retribuzione C fondo C partite di giro Forma Reddito senza detrazioni                              |                                                       |  |  |  |  |
| Ad Personam (art.29 c.4 CCNL 2003) - non creare la voce se dipendente assunto dopo entrata in vigore CCNL   |                                                       |  |  |  |  |
| A <u>s</u> sogget. <u>P</u> rogressivi <u>F</u> ormula Cap <u>i</u> toli <u>D</u> etermine Pa <u>r</u> tito | e giro <u>N</u> ote                                   |  |  |  |  |
| Nuovo F8 Edita F5 Cancella F6 Aggiorna F9                                                                   | A <u>n</u> nulla F7                                   |  |  |  |  |

| 📼 Categorie - Posizioni economiche |                                        |               |             |                  |                            |                  |        |
|------------------------------------|----------------------------------------|---------------|-------------|------------------|----------------------------|------------------|--------|
|                                    |                                        |               |             |                  |                            |                  |        |
| Codice livello                     | Codice livello 190 🔶                   |               |             |                  |                            |                  |        |
| Descrizione                        | DIRIGENTE T.I. Con                     | tr. Dirigenti | •           | Categoria        | . F                        | Pos.economica    |        |
| Conto annuale                      | 0D0164 🛛 📔 Qualifica dirigenziale a te | mpo indeterm  | inato       | GG. contrattuali | 26 H                       | HH. contrattuali | 156    |
| Tipo retrib                        | C Paga oraria C Paga giornalier        | a 🖲 Men       | sile        | Rateo ferie      | 0 F                        | Rateo permessi   | 0      |
| Calcolo XIII                       | C Calcolo in 12 ratei C Calcolo in 3   | 365 esimi     |             |                  | Cod.Ca                     | itegoria di base |        |
| Arr.to cedolino                    | 🔿 Nessun Arr.to 💿 Unità di Euro        |               |             |                  |                            |                  |        |
| Voce                               | Descrizione                            | Importo       | Imp.Annu    | ale Data Inizio  | Data Fine                  | e Data Reg.      | ~      |
| 2                                  | RETRIBUZIONE TABELLARE                 | 3331,61       | € 39.979    | .32 01/01/2009   | 31/12/999                  | 9 31/12/2012     |        |
| 9                                  | INDENNITA' VACANZA CONTRATTUALE        | 24,21         | € 290       | .52 01/07/2010   | 31/12/999                  | 9 31/12/2012     |        |
| 10                                 | INDENNITA' VACANZA CONTRATTUALE        | 1: 23,32      | € 279       | ,84 01/07/2019   | 31/12/999                  | 9 03/04/2019     |        |
| 10                                 | INDENNITA' VACANZA CONTRATTUALE        | 1: 13,99      | € 167       | .88 01/04/2019   | 30/06/201                  | 9 03/04/2019     |        |
| 91                                 | INDENNITA' VACANZA CONTRATTUALE        | 14,53         | € 174       | ,36 01/04/2010   | 30/06/201                  | 0 31/12/2012     |        |
|                                    |                                        |               |             |                  |                            |                  |        |
|                                    |                                        |               |             |                  |                            |                  | ~      |
| Voce                               | 2 📔 RETRIBUZIONE TABELLARE             |               |             |                  | Importo                    | 3331,61          |        |
| D                                  | ata Inizio 01/01/2009 Data Fine 31/1   | 2/9999        | Data Reg. 3 | 1/12/2012 F      | <sup>p</sup> rima Data Fir | ne 31/12/9999    |        |
| <u>N</u> uovo F8                   | Edita F5 Cancella F6 Aggior            | ma F9         |             |                  |                            | A <u>n</u> nu    | lla F7 |

## Nuova Indennità di Vacanza Contrattuale nella Tabella Categorie/Livelli (3 di 3)

| 🚥 Categorie - Posizioni economiche                                                          |                |          |                  |            |                 |         |
|---------------------------------------------------------------------------------------------|----------------|----------|------------------|------------|-----------------|---------|
|                                                                                             |                |          |                  |            |                 |         |
| Codice livello 95                                                                           |                |          |                  |            |                 |         |
| Descrizione SEGRETARIO A Con                                                                | tr. Segretario |          | Categoria        | . P        | os.economica    |         |
| Conto annuale 0D0102 👔 Segretario A                                                         |                |          | GG. contrattuali | 26 H       | H. contrattuali | 156     |
| Tion white C Page granies C Page granelier                                                  | a @ Man        | oile     | Rateo ferie      | 0 R        | ateo permessi   | 0       |
|                                                                                             |                | 3110     |                  | Cod.Cat    | egoria di base  | 95      |
| Calcolo In 12 rater ( Calcolo in 12 rater Calcolo in 3                                      | 65 esimi       |          |                  |            |                 |         |
| Arr.to cedolino 💿 Nessun Arr.to 🔿 Unità di Euro                                             |                |          |                  |            |                 |         |
| Voce Descrizione                                                                            | Importo        | Imp.Annu | ale Data Inizio  | Data Fine  | Data Reg.       | ~       |
| 2 RETRIBUZIONE TABELLARE                                                                    | 3331,61        | € 39.979 | ,32 31/12/2009   | 31/12/9999 | 31/12/2012      |         |
| 9 INDENNITA' VACANZA CONTRATTUALE                                                           | 20,16          | € 241    | ,92 01/07/2010   | 31/12/9999 | 31/12/2012      |         |
| 10 INDENNITA' VACANZA CONTRATTUALE 1                                                        | 1 23,32        | € 279    | ,84 01/07/2019   | 31/12/9999 | 03/04/2019      |         |
| 10 INDENNITA' VACANZA CONTRATTUALE *                                                        | 13,99          | € 167    | ,88 01/04/2019   | 30/06/2019 | 03/04/2019      |         |
| 9 INDENNITA' VACANZA CONTRATTUALE                                                           | 12,1           | € 145    | ,20 01/04/2010   | 30/06/2010 | 31/12/2012      |         |
| 2 RETRIBUZIONE TABELLARE                                                                    | 3100,22        | € 37.202 | ,64 01/01/2009   | 30/12/2009 | 31/12/2012      |         |
| 2 RETRIBUZIONE TABELLARE                                                                    | 2954,55        | € 35,454 | ,60 01/07/2008   | 31/12/2008 | 31/12/2012      | ~       |
| Voce 2 PETRIBUZIONE TABELLARE                                                               |                |          |                  | Importo    | 3331,61         |         |
| Data Inizio 31/12/2009 Data Fine 31/12/9999 Data Reg. 31/12/2012 Prima Data Fine 31/12/9999 |                |          |                  |            |                 |         |
| Nuovo F8 Edita F5 Cancella F6 Aggior                                                        | na F9          |          |                  |            | A <u>n</u> nu   | illa F7 |

| 🚥 Categorie - Posizioni economiche                  |                                                                                             |             |                |           |                  |        |  |
|-----------------------------------------------------|---------------------------------------------------------------------------------------------|-------------|----------------|-----------|------------------|--------|--|
|                                                     |                                                                                             |             |                |           |                  |        |  |
| Codice livello 197                                  | Codice livello 197                                                                          |             |                |           |                  |        |  |
| Descrizione SEGRETARIO C Con                        | r. Segretario                                                                               | . –         | Categoria      | . F       | Pos.economica    |        |  |
| Conto annuale 0D0485 🛛 🔀 Segretario C               |                                                                                             | GG          | . contrattuali | 26        | HH. contrattuali | 156    |  |
| Tino ravib                                          | a 💽 Men                                                                                     | vile        | Rateo ferie    | 0 F       | Rateo permessi   | 0      |  |
|                                                     |                                                                                             | 3110        |                | Cod.Ca    | ategoria di base | 97     |  |
| Calcolo Alli (C Calcolo in 12 ratei (• Calcolo in 3 | 65 esimi                                                                                    |             |                |           |                  |        |  |
| Arr.to cedolino 💿 Nessun Arr.to 🕤 Unità di Euro     |                                                                                             |             |                |           |                  |        |  |
| Voce Descrizione                                    | Importo                                                                                     | Imp.Annuale | Data Inizio    | Data Fine | e Data Reg.      | ^      |  |
| 2 RETRIBUZIONE TABELLARE                            | 2665,29                                                                                     | € 31.983,48 | 31/12/2009     | 31/12/999 | 9 31/12/2012     |        |  |
| 9 INDENNITA' VACANZA CONTRATTUALE                   | 16,35                                                                                       | € 196,20    | 01/07/2010     | 31/12/999 | 9 31/12/2012     |        |  |
| 10 INDENNITA' VACANZA CONTRATTUALE 1                | 18,66                                                                                       | € 223,92    | 01/07/2019     | 31/12/999 | 9 03/04/2019     |        |  |
| 10 INDENNITA' VACANZA CONTRATTUALE 1                | 11,19                                                                                       | € 134,28    | 01/04/2019     | 30/06/201 | 9 03/04/2019     |        |  |
| 9 INDENNITA' VACANZA CONTRATTUALE                   | 9,81                                                                                        | € 117,72    | 01/04/2010     | 30/06/201 | 0 31/12/2012     |        |  |
| 2 RETRIBUZIONE TABELLARE                            | 2514,21                                                                                     | € 30,170,52 | 01/01/2009     | 30/12/200 | 9 31/12/2012     |        |  |
| 2 RETRIBUZIONE TABELLARE                            | 2396,09                                                                                     | € 28,753,08 | 01/07/2008     | 31/12/200 | 8 31/12/2012     | ~      |  |
| Voce 2 RETRIBUZIONE TABELLARE Importo 2665,29       |                                                                                             |             |                |           |                  |        |  |
| Data Inizio 31/12/2009 Data Fine 31/13              | Data Inizio 31/12/2009 Data Fine 31/12/9999 Data Reg. 31/12/2012 Prima Data Fine 31/12/9999 |             |                |           |                  |        |  |
| Nuovo F8 Edita F5 Cancella F6 Aggior                | na F9                                                                                       |             |                |           | Annu             | lla F7 |  |

#### Anagrafica – Risorse Umane: Anagrafica Completa

Questa funzione è presente nel menù:

• Anagrafica

o Risorse Umane

Con la dicitura:

Anagrafica Completa

#### o Implementazioni:

✓ Questa funzione è stata migliorata razionalizzando la distribuzione dei "Bottoni" al piede ed introducendo la funzione di "Prima assunzione della RU nell'ente con rec. da HRM:" ora direttamente richiamabile all'interno della funzione "Anagrafica Completa".

| 🔤 🗖 🔀                                                                                                    |  |  |  |  |  |  |
|----------------------------------------------------------------------------------------------------|--|--|--|--|--|--|
| I I I I I I I I I I I I I I I I I I I                                                                           |  |  |  |  |  |  |
| Cod. ente         1         ENTE DI PROVA           Anno         2019         Cod. dipendente         40        |  |  |  |  |  |  |
| Cognome DOMENI Nome DANIELA Sesso C M. F                                                                        |  |  |  |  |  |  |
| St.civile C Celibe C Nubile C Coniugato/a C Separato/a C Divorziato/a C Vedovo/a Nazionalità ITA                |  |  |  |  |  |  |
| Dati nascita 18/12/1954 TERAMO CF                                                                               |  |  |  |  |  |  |
| Indirizzo Fisc. VIA PD, 257 64100 TERAMO 😿 TE                                                                   |  |  |  |  |  |  |
| Regione Res. 1 ? ABRUZZO Comune Gen. TERAMO                                                                     |  |  |  |  |  |  |
| Indirizzo Rec.                                                                                                  |  |  |  |  |  |  |
| ASL riferiment 0 ? Tel,/Cell.                                                                                   |  |  |  |  |  |  |
| Ind. e_mail 1 [info@tinn.it                                                                                     |  |  |  |  |  |  |
|                                                                                                    |  |  |  |  |  |  |
| Categ-D5-acc.D1 Tempo indeterminato 15/09/1973 31/12/9999                                                       |  |  |  |  |  |  |
| Assunzioni Inqu.Giurid. Inq.Econom Voci Pers. Att.con ind. Incarichi Part-time Assenze Comandi                  |  |  |  |  |  |  |
| Sindacato Tratt.mensili Fam.x Ass. Fam.x Detr. Conf.Prev. Conf.Fiscale Cdc/Capitoli Cond.Pagam Note/Statist     |  |  |  |  |  |  |
| Nuovo Dipe         Calc.Cedol.         Visual. Ced.         Libro paga         Calc.Arretr.         Stampa Arr. |  |  |  |  |  |  |
| Nuovo F8 Edita F5 Cancella F6 Aggiorna F9 Operatore SYSDBA 15/03/2019 Agnulla F7                                |  |  |  |  |  |  |

| 🚥 Creazione nuovo dipendente o | da dati di altro dipendente       |                  |          |
|--------------------------------|-----------------------------------|------------------|----------|
| 1 ENTE DI PROVA                |                                   |                  |          |
| Limiti infe                    | riari                             | Limiti superiori |          |
| Dipendente di riferimento      |                                   | A                |          |
| Dipendente da creare da        | a 0 a 0                           |                  |          |
| Data assunzione                | 01/01/1900 Data cessazion         | ne 31/12/9999    |          |
| DUPLICA                        | RE VOCI PERSONALI<br>BE INCABICHI |                  |          |
| DUPLICA                        | RE ASSEGNI                        | Γ                |          |
| DUPLICA                        | RE CAPITOLI                       | V                |          |
| DUPLICA                        | RE NOTE                           | Γ                |          |
| CESSATO                        | ) / DA NON ELABORARE              |                  |          |
| EREDE                          |                                   |                  |          |
| Annotazione RECUPER            | RO DATI ANAG.DALLA GIURIDICA      | Γ                |          |
|                                |                                   |                  |          |
| ,                              |                                   |                  |          |
|                                | 0%                                | <u>∕≣</u> Avvi   | o 📔 Esci |

(1 di 1)

## Anagrafica–Risorse Umane:Prima assunzione della RU nell'ente con rec.da HRM (1 di 1)

Questa funzione è presente nel menù:

• Anagrafica

o Risorse Umane

Con la dicitura:

- > Prima assunzione della RU nell'ente con rec. da HRM
- o Implementazioni:
  - ✓ Sono state migliorate le funzionalità nel caso di recupero automatico dei dati da HRM.

| 🚥 Creazione nuovo dipendente d                                      | a dati di altro dipendente                                                                      |                  |                |
|---------------------------------------------------------------------|-------------------------------------------------------------------------------------------------|------------------|----------------|
| 1 ENTE DI PROVA                                                     |                                                                                                 |                  |                |
| Limiti inferi                                                       | iori                                                                                            | Limiti superiori |                |
| Dipendente di riferimento                                           |                                                                                                 | A                |                |
| Dipendente da creare da                                             | 0 a 0                                                                                           |                  |                |
| Data assunzione                                                     | 01/01/1900 Data cessazion                                                                       | ne 31/12/9999    |                |
| DUPLICAR<br>DUPLICAR<br>DUPLICAR<br>DUPLICAR<br>DUPLICAR<br>CESSATO | RE VOCI PERSONALI<br>RE INCARICHI<br>RE ASSEGNI<br>RE CAPITOLI<br>RE NOTE<br>7 DA NON ELABORARE |                  |                |
| Annotazione EREDE                                                   | O DATI ANAG.DALLA GIURIDICA                                                                     |                  |                |
|                                                                     |                                                                                                 |                  |                |
|                                                                     |                                                                                                 |                  |                |
|                                                                     | 0%                                                                                              |                  | 🧏 Avvio 📔 Esci |

## Anagrafica–Risorse Umane:Recupero incarichi,Assenze,P.Time correnti da HRM (1 di 1)

Questa funzione è presente nel menù:

- Anagrafica
  - o Risorse Umane
- Con la dicitura:

#### > Recupero incarichi, Assenze, P. Time correnti da HRM

o Implementazioni:

✓ Sono state migliorate le funzionalità per il recupero automatico dei dati da HRM.

| 🚥 Recupero incarichi/assenze/part-time dalla Gestione Giuridica del Personale |                |
|-------------------------------------------------------------------------------|----------------|
| 🗎 <u>S</u> tampa                                                              | <u>I</u> Esci  |
| Ente 1 ENTE DI PROVA                                                          |                |
| Criteri di selezione<br>Anno 2019 🗲 Cod. dipendente da 0 roto a 99999999 roto |                |
| Data recup/registr. 01/04/2019 Periodo Reg. 01/04/2019 15/04/2019             |                |
| 🔽 Incarichi 🔽 Assenze 🔽 Part-time                                             |                |
| Visualizza Variazioni                                                         |                |
| Selez Tipo Codice Diverso Stip Descrizione                                    |                |
|                                                                               |                |
|                                                                               |                |
| Necesus date viewalizzate                                                     |                |
| Nessun dato visualizzato                                                      |                |
|                                                                               |                |
|                                                                               |                |
| Seleziona tutto Deseleziona tutto Aggiorna Paghe Stampa L                     | .og agg.ti     |
| 🔽 Antep                                                                       | rima di stampa |

## Anagrafica–Risorse Umane:Recupero inquadramenti correnti da HRM (1 di 1)

Questa funzione è presente nel menù:

- Anagrafica
  - o Risorse Umane
- Con la dicitura:

## > Recupero inquadramenti correnti da HRM

o Implementazioni:

✓ Sono state migliorate le funzionalità per il recupero automatico dei dati da HRM.

| 📾 Recupero inquadramento dalla Gestione Giuridica del Personale              |               |
|------------------------------------------------------------------------------|---------------|
| 🗎 <u>S</u> tampa                                                             | <u>I</u> Esci |
| Ente ENTE DI PROVA                                                           |               |
| Criteri di selezione<br>Anno 2019 🖨 Cod. dipendente da 0 roto a 9999999 roto |               |
| Data registrazione 01/04/2019 Periodo 01/04/2019 15/04/2019                  |               |
| Visualizza Variazioni                                                        |               |
| I Selez Categ. Pos.econ. cod_livello Descrizione                             |               |
|                                                                              |               |
|                                                                              |               |
| Nessun dato visualizzato                                                     |               |
|                                                                              |               |
|                                                                              |               |
|                                                                              |               |
| Seleziona tutto Deseleziona tutto Aggiorna Paghe Stampa Lo                   | og agg.ti     |
|                                                                              |               |
| Antepr                                                                       | ima di stampa |

## Anagrafica – Risorse Umane: Cambio Codice Dipendente

Questa funzione è presente nel menù:

- Anagrafica
  - o Risorse Umane

Con la dicitura:

- > Cambio codice dipendente
- o Implementazioni:

✓ Questa funzione è stata aggiornata alla Rel. 5076.

| Mariazione Codice Dipendente                             |                          |                  |                |
|----------------------------------------------------------|--------------------------|------------------|----------------|
| 1 ENTE DI PROVA                                          |                          |                  |                |
| Limiti inferior                                          | i                        | Limiti superiori |                |
| Codice Dipendente di partenza<br>Nuovo Codice Dipendente | 0 <u>vo</u> o            |                  |                |
| Prima di I                                               | ultilizzare il programma | a rivolgersi     |                |
|                                                          | all'assistenza TINN      |                  |                |
| Aggi                                                     | iornato alla release 50  | 76               |                |
|                                                          | )%                       |                  | 🚈 Avvio 🚺 Esci |

(1 di 1)

## Anagrafica – Risorse Umane: Stampa Malattie L.133/2008

Questa funzione è presente nel menù:

- Anagrafica
  - o Gestione Malattie
    - Elaborazione Malattie L.133/2008

Con la dicitura:

- > Stampa Malattie con trattenute L.133/2008 x Mese Rec.
- o Implementazioni:
  - ✓ Abilitato bottone per estrazione diretta dati su Excel

| 🚥 Stampa malattie L.133/2008 da recuperare nel p | eriodo          |                                 |
|--------------------------------------------------|-----------------|---------------------------------|
|                                                  | Estrai excel    | 🖺 <u>S</u> tampa 👖 <u>E</u> sci |
| Ente 1 ENTE DI PROVA                             |                 |                                 |
| ⊂Scelta limiti di selezione                      |                 |                                 |
| Anno 2019 🚖                                      |                 |                                 |
| Da mese/progr. 2 0                               | A mese/progr. 2 |                                 |
|                                                  |                 |                                 |
|                                                  |                 |                                 |
|                                                  |                 |                                 |

| 🕅 Mi  | crosoft Ex          | cel - Mal_02.xls        |                         |                  |                           |                     |            |                    |                 |          |            |             |           | X |
|-------|---------------------|-------------------------|-------------------------|------------------|---------------------------|---------------------|------------|--------------------|-----------------|----------|------------|-------------|-----------|---|
| E     | le <u>M</u> odifica | Visualizza Inserisci    | . Formato Strumenti Dat | i Fi <u>n</u> es | stra ? Ado <u>b</u> e PDF |                     |            |                    |                 |          |            |             | _15       | X |
|       |                     | - DA 1859 V             | Bado                    | . 0              | S & A Z                   | 4 <b>00 🖳 100</b> % | - 2        |                    |                 |          |            |             |           | - |
|       |                     | <b>⊜ U</b> , <b>v</b> ∞ |                         |                  | 2 J* Z+ A+                |                     | ••••••     | l.                 | 34<br>10        |          |            |             |           |   |
| Arial |                     | • 8 • G                 |                         |                  | ₱€% 000 ;%.               | ※律律                 | 🖽 🕶 🙆 ·    | 🕶 🚣 👻 🖉 🔛 Crea PDF | :               |          |            |             |           |   |
|       | B2                  | * =                     |                         |                  |                           |                     |            |                    |                 |          |            |             |           |   |
|       | A                   | В                       | C                       | D                | E                         | F                   | G          | Н                  | I               | J        | K          | L           | M         | - |
| 1 c   | ODICE_ENT           | COGNOME                 | NOME                    | ANNO             | CODICE_DIPENDENTE         | DATA_INIZIO         | DATA_FINE  | PRIMA_SCADENZA DAT | A_REGISTRAZIONE | ANNO_REC | MESE_REC F | ROG_REC INC | _RECUPERO |   |
| 2     | 1                   |                         | ANNA MARIA              | 2019             | 7081                      | 05/11/2018          | 07/11/2018 | 07/11/2018         | 14/02/2019      | 2019     | 2          | 0 N         |           |   |
| 3     | 1                   |                         | MERI                    | 2019             | 11542                     | 30/11/2018          | 30/11/2018 | 30/11/2018         | 14/02/2019      | 2019     | 2          | 0 N         |           |   |
| 4     | 1                   |                         | ROSALBA                 | 2019             | 11883                     | 05/11/2018          | 09/11/2018 | 09/11/2018         | 14/02/2019      | 2019     | 2          | 0 N         |           |   |
| 5     | 1                   |                         | GIUSEPPINA              | 2019             | 12054                     | 26/11/2018          | 30/11/2018 | 30/11/2018         | 14/02/2019      | 2019     | 2          | 0 N         |           |   |
| 6     | 1                   |                         | MARIA TERESA            | 2019             | 12255                     | 21/11/2018          | 23/11/2018 | 23/11/2018         | 14/02/2019      | 2019     | 2          | 0 N         |           |   |
| 7     | 1                   |                         | STELLINA                | 2019             | 12276                     | 22/11/2018          | 23/11/2018 | 23/11/2018         | 14/02/2019      | 2019     | 2          | 0 N         |           |   |
| 8     | 1                   |                         | CIRO                    | 2019             | 15067                     | 20/11/2018          | 22/11/2018 | 22/11/2018         | 14/02/2019      | 2019     | 2          | 0 N         |           |   |
| 9     | 1                   |                         | ALDO                    | 2019             | 15448                     | 07/11/2018          | 09/11/2018 | 09/11/2018         | 14/02/2019      | 2019     | 2          | 0 N         |           |   |
| 10    | 1                   |                         | LELLO                   | 2019             | 15799                     | 05/09/2018          | 06/09/2018 | 06/09/2018         | 14/02/2019      | 2019     | 2          | 0 N         |           |   |
| 11    | 1                   |                         | PINO                    | 2019             | 15860                     | 26/11/2018          | 30/11/2018 | 30/11/2018         | 14/02/2019      | 2019     | 2          | 0 N         |           |   |
| 12    | 1                   |                         | LUCIANA                 | 2019             | 16029                     | 07/11/2018          | 09/11/2018 | 09/11/2018         | 14/02/2019      | 2019     | 2          | 0 N         |           |   |
| 13    | 1                   |                         | LUCIANA                 | 2019             | 16028                     | 12/11/2018          | 16/11/2018 | 16/11/2018         | 14/02/2019      | 2019     | 2          | 0 N         |           |   |
| 14    | 1                   |                         | MARIO                   | 2019             | 16527                     | 21/11/2018          | 23/11/2018 | 23/11/2018         | 14/02/2019      | 2019     | 2          | 0 N         |           |   |
| 15    | 1                   |                         | PAOLO GIAMPIETRO        | 2019             | 16556                     | 13/11/2018          | 15/11/2018 | 15/11/2018         | 14/02/2019      | 2019     | 2          | 0 N         |           |   |
| 16    | 1                   |                         | CARLA                   | 2019             | 16855                     | 09/11/2018          | 09/11/2018 | 09/11/2018         | 14/02/2019      | 2019     | 2          | 0 N         |           |   |
| 17    | 1                   |                         | CARLA                   | 2019             | 16854                     | 16/11/2018          | 16/11/2018 | 16/11/2018         | 14/02/2019      | 2019     | 2          | 0 N         |           |   |
| 18    | 1                   |                         | CARLA                   | 2019             | 16853                     | 19/11/2018          | 19/11/2018 | 19/11/2018         | 14/02/2019      | 2019     | 2          | 0 N         |           |   |
| 19    | 1                   |                         | CARLA                   | 2019             | 16852                     | 23/11/2018          | 23/11/2018 | 23/11/2018         | 14/02/2019      | 2019     | 2          | 0 N         |           |   |
| 20    | 1                   |                         | CARLA                   | 2019             | 16851                     | 26/11/2018          | 26/11/2018 | 26/11/2018         | 14/02/2019      | 2019     | 2          | 0 N         |           |   |
| 21    | 1                   |                         | CARLA                   | 2019             | 16850                     | 30/11/2018          | 30/11/2018 | 30/11/2018         | 14/02/2019      | 2019     | 2          | 0 N         |           | - |
|       | () Dati/            |                         |                         |                  |                           |                     |            |                    |                 |          |            |             |           |   |
| Pront | D                   |                         |                         |                  |                           |                     |            |                    |                 |          |            | NUM         |           | 1 |

(1 di 1)

## Elaborazioni Mensili – F24EP – Manutenzione tabella di configurazione (1 di 1)

Questa funzione è presente nel menù:

- Elaboraz.Mensili
  - o F24 EP (Provv. 154279 del 01/12/2015)

Con la dicitura:

#### > Manutenzione tabella di configurazione

#### o Implementazioni:

✓ Nella tabella di configurazione F24 EP è stata introdotta una nuova sezione per consentire la registrazione di eventuali righe ricorrenti da AGGIUNGERE all'elaborazione del modello F24EP derivante dalle movimentazioni presenti sui Cedolini.

| Tabella di configurazione F24EP           |                                                       |                                                                    |
|-------------------------------------------|-------------------------------------------------------|--------------------------------------------------------------------|
| Tutori Righe Automatiche                  |                                                       |                                                                    |
| Anno 2019 Codice 1 - Codice Distin        | ta F24EP                                              |                                                                    |
| Descrizione TUTTI                         | m Tabella di configurazione F24EP                     |                                                                    |
| Tutore 1 1 2 DIPENDENTI DI RUOLO          |                                                       | 🚺 Esci 🔝                                                           |
| Tutore 2 6 7 TEMPO DETERMINATO            | Tutori Righe Automatiche                              |                                                                    |
| Tutore 4 10 2 AMMINISTRATORI              | Progr Anno Ini Mese Ini Anno Fin Mese Fin Descrizione | Tributo Importo 🔥                                                  |
| Tutore 5 14 7 DIRIGENTI TEMPO DETERMINATO | ▶ 1 2019 3 2019 12 IRAP                               | 380E 100C                                                          |
| Tutore 6 0                                |                                                       | ×                                                                  |
| Tutore 7 0 ?                              | Progressivo elem. 1                                   | E' possibile indicare un periodo                                   |
| Tutore 8 0 2                              | Anno/mese inizin 2019 3 Anno/mese fine 2019 12        | in cui l'elemento dovrà essere                                     |
| Tutore 10 0 2                             |                                                       | automaticamente inserito nella<br>distinta F24 EP. Nell'esempio la |
|                                           | Progressivo riga                                      | distinta è identificata dal:                                       |
| Nuovo E8 Edita E5 Cancella E6 Aggiorna E9 | Cod/descr tributo 390E                                |                                                                    |
|                                           |                                                       |                                                                    |
|                                           | Estremi identificativi                                |                                                                    |
|                                           | Riterimente A. R. 0002                                | mpi Riferimento A-B rimarranno                                     |
|                                           | Anno/mese inz                                         | io - Anno/mese fine                                                |
|                                           | Importo debito                                        |                                                                    |
|                                           | Nuovo F8 Edita F5 Cancella F6 Aggiorna F9             | Anteprima di stampa <u>An</u> nulla F7                             |

|         | ENTE DI PROVA<br>IMPORTI IMPOSTE DA VERSARE CON F24EP<br><u>MESE DI - 3.2019 (DISTINTA 1)</u> |                                                          |    |                       |                              |           |      |                  |      |      |  |  |
|---------|-----------------------------------------------------------------------------------------------|----------------------------------------------------------|----|-----------------------|------------------------------|-----------|------|------------------|------|------|--|--|
| REGIONI | REGIONI                                                                                       |                                                          |    |                       |                              |           |      |                  |      |      |  |  |
| 1       | 380E                                                                                          | IRAP                                                     | 01 | ABRUZZO               |                              | 19.978,26 | 0,00 | 19.978,26        | 0003 | 2019 |  |  |
| 6       | 380E                                                                                          | IRAP                                                     | 01 | ABRUZZO               |                              | 1.000,00  | 0,00 | 1.000,00         | 0003 | 2019 |  |  |
| 2       | 381 E                                                                                         | Addizionale regionale trattenuta dal sostituto d'imposta | 01 | ABRUZZO               |                              | 4.783,67  | 0,00 | 4.783,67         | 0003 | 2018 |  |  |
| 3       | 381 E                                                                                         | Addizionale regionale trattenuta dal sostituto d'imposta | 01 | ABRUZZO               |                              | 38,95     | 0,00 | 38,95            | 0003 | 2019 |  |  |
| 4       | 381 E                                                                                         | Addizionale regionale trattenuta dal sostituto d'imposta | 07 | FRIULI VENEZIA GIULI. | A                            | 6,39      | 0,00 | 6,39             | 0003 | 2018 |  |  |
| 5       | 381 E                                                                                         | Addizionale regionale trattenuta dal sostituto d'imposta | 11 | MARCHE                |                              | 44,43     | 0,00 | 44,43            | 0003 | 2018 |  |  |
|         |                                                                                               |                                                          |    | TOTALE TIP            | O RIGA Trattenuto<br>Credito |           | 2    | 5.851,70<br>0,00 |      |      |  |  |
|         | Versato 25.851,70                                                                             |                                                          |    |                       |                              |           |      |                  |      |      |  |  |

Funzionalità coinvolte:

- > Tabella di configurazione generale
- Calcolo Cedolini
- > Archiviazione mensile
- o Implementazioni:
  - ✓ E' stata introdotta la possibilità dell'applicazione automatica del credito relativo al "Bonus Famiglie Numerose".

Questa funzione è presente nel menù:

• Tabelle generali

Con la dicitura:

#### > Tabella di configurazione generale

| um Configurazione                                                                                                    |                 |
|----------------------------------------------------------------------------------------------------|-----------------|
|                                                                                                    | Esci            |
| Contratto 730 / Ass. Familiari Config.Fiscale/Libro Unico Conf collegam.con FIN Percorso Pgm Export Mens                                                              | silità di prova |
| Variabili per calcolo imposta TFR                                                                                                    |                 |
| Franchigia TFR 309,87 Riduzione 0,50% INPS                                                                                                    | 0               |
| Dati relativi al conguaglio           % detraz.oneri/mass.assicuraz         19,00         /         1291,14         % interessi per conguaglio dilazionato            | 0,5             |
| % Irpef fissa 0 Franchigia x spese sanitarie                                                                                                    | 129,11          |
| Percentuali di compartecipazione alle addizionali           addizionale regionale         1,23         addizionale comunale         0         addizionale provinciale | 0               |
| Detrazioni per famiglie numerose     Gestione credito riconosciuto per famiglie numerose                                                                              |                 |
| Descrizione per Libro Unico                                                                                                    |                 |
| Descrizione<br>(Parte 1)                                                                                                    |                 |
| Descrizione<br>(Parte 2)                                                                                                    |                 |
|                                                                                                    |                 |
| Edita F5 Cancella F6 Aggiorna F9                                                                                                    | Annulla F7      |

#### Questa funzione è presente nel menù:

- Elaboraz.mensili
- Con la dicitura:
  - Calcolo Cedolini

#### **Esempio:**

La funzione di calcolo riconosce 600,00 Euro se il Coniuge non è a Carico e 1.200,00 se è a Carico. Qualora si desideri forzare il criterio sopra esposto per l'applicazione del Bonus Famiglie Numerose sarà necessario indicare un valore nel campo:

## -% per detrazione 1200 Euro

Ugualmente, se non fossero presenti almeno 4 figli e comunque si volesse forzare l'applicazione, attivare l'indicatore: -Forza detr. 1200 Euro

| uuu | Апа     | grafica dipendenti             | - Detrazioni per c  | arichi di famig   | IIa     |          |          |        |           |           |              |          |
|-----|---------|--------------------------------|---------------------|-------------------|---------|----------|----------|--------|-----------|-----------|--------------|----------|
| ŀ   | • •     | ( <b>- - - - - - - -</b>       | 🗱 🛷 🖉 🖉 🎜           | Drdi              | ne pe   | er Matr  | icola    |        | T         |           | 📔 Esci       | LU1      |
| Со  | d. ent  | e 1 ENTE DI                    | I PROVA             |                   |         | An       | no       | 2019   | <b>1</b>  | ine caric | o =cessaz. c | lipe     |
| Dip | bende   | nte 40 DOMEN                   | I DANIELA           |                   |         | Ass      | sunz 15  | /09/1  | 973 Ce    | ess 31/   | 2/9999       | -<br>18  |
|     |         |                                |                     |                   |         |          |          |        |           |           |              |          |
| Co  | odice   | 10 Cognome F                   | ABI                 |                   |         | ٨        | lome 🕅   | 1ARC0  | )         |           |              |          |
| Se  | esso    | С м С F Data nas               | cita 01/01/2019 co  | omune nascita     |         |          |          |        |           |           | S ITE        |          |
|     |         |                                |                     |                   |         |          |          |        |           |           |              |          |
| Co  | odice   | Fiscale FBAMRC19A01            | L103N CF            | Età 0             | 1       |          |          |        |           |           |              |          |
|     | _1      | and a second set of the second |                     |                   | ~       | . A lban |          |        |           |           |              |          |
|     | elazioi | ne di parenteia                | iluge () Frimo Fig  | jilo (• Figlio    |         | Altro    |          |        |           |           |              |          |
| P2  | articol | arità figli 🔽 Fig              | lio< 3 anni 🛛 🔲 Fig | glio Disabile 🛛 🕅 | Figlio  | al posti | o del co | niuge  |           |           |              |          |
|     |         |                                | _                   |                   |         |          |          |        |           |           |              |          |
| м   | ese in  | iizio/fine carico   1   1      | 2                   | % di              | carico  |          | 100      | D      | etrazione | e 100% p  | er affidamen | to figli |
|     | Cod     | Codice Fiscale                 | Cognome             | Nome              | Par.    | Perc.    | Inizio   | Fine   | <3anni    | Disab.    | Figlio Cor   | 1. 📥     |
|     | 2       | FBARST98D01E058Y               | FABI                | ERNESTO           | F1      | 100      | 1        | 12     | N         | N         | N            |          |
| Ц   | 3       | FBADNL00D60E058P               | FABI                | DANIELA           | F       | 100      | 1        | 12     | N         | N         | N            | _        |
| Ц   | 4       | FBAFBA01A01L103P               | FABI                | FABIO J           | F       | 100      | 1        | 12     | N         | N         | N            | _        |
| Ц   | 6       | FBAFBA60A01L103C               | FABI                | FABIO             | C       | 0        | 0        | 0      | N         | N         | N            |          |
| Н   | 7       | PRNCST90C25L103C               | PARENTE             | ACQUISITO         | A       | 50       | 1        | 12     | N         | N         | N            | -        |
| Н   | 8       | FBAFBR18AU1L103M               | FABI                | FIBRA             | F       | 100      | 1        | 12     | 5         | N         | N            | -        |
| H   | 10      | FBANNATSA4TLTU3C               | FABI                | ANNA              | F       | 100      | 1        | 12     | 5         | N         | N            | _        |
| 쁘   | 10      | FDAMING I JAUTE TUJN           | FADI                | MANCO             | F       | 100      |          | 12     | 3         | IN        | IN           |          |
|     | %р(     | er detrazione 1200 Euro:       |                     | 🦵 Forza de        | tr. 120 | 10 Euro  |          |        |           |           |              |          |
| N   | uovo    | F8 Edita F5 Can                | cella F6 Aggiorna F | 9 🍓 Rec.Fam./     | Assegr  | ni 🖻     | Duplica  | a Fam. | D         | ati AP    | Annul        | la F7    |

| 🚥 Calcolo cedolini   |                  |            |       |             |         |        |      |
|----------------------|------------------|------------|-------|-------------|---------|--------|------|
| 1 ENTE DI PRO        | VA               |            |       |             |         |        |      |
|                      | Limiti inferiori |            | <br>I | Limiti supe | eriori  |        |      |
| Codice Dipendente    | 0                | 8          |       | 70000       | 8<br>8  |        |      |
| Codice Tutore        | 0                | 8          |       | 999         | <u></u> |        |      |
| Mese di Elaborazione | 3 0              | MARZO      |       |             |         | 2019   |      |
| — Calcolo limitato a | i seguenti dipe  | ndenti : — | <br>  |             |         |        | _    |
|                      |                  |            |       |             |         |        |      |
|                      |                  |            |       |             |         |        |      |
|                      |                  |            |       |             |         |        |      |
| Calcolo di :         |                  |            |       |             |         | ITempo |      |
|                      | 0:               | %          |       |             | 1       | Avvio  | Esci |

(2 di 5)

#### Esempio\_1:

| 3     | · (                                                                                    | MARZO                                 | 2019          |                 |             | Part-time GG I  | av. GGde  | etr. Ore lav. |
|-------|----------------------------------------------------------------------------------------|---------------------------------------|---------------|-----------------|-------------|-----------------|-----------|---------------|
|       | 40 D                                                                                   | OMENIDANIELA                          |               | 45 Cate         | g-D5-acc.D1 |                 | 26 3      | 31 156        |
| Voce  | Anno                                                                                   | Descrizione                           | Or e/Gior ni  | Dato Base       | Trattenuta  | Competenza Note |           | М.            |
| 2     | 0                                                                                      | RETRIBUZIONE TABELLARE                | 26            | 0               | 0,00        | 1.844,62        |           |               |
| 12    | 0                                                                                      | INCREMENTO X POSIZIONE ECONOMICA      | 26            | 0               | 0,00        | 465,69 Determ   | . PERS 78 | 91            |
| 15    | 0                                                                                      | ELEMENTO PEREQUATIVO                  | 26            | 0               | 0,00        | 2,00            |           |               |
| 21    | 0                                                                                      | RIA                                   | 26            | 0               | 0,00        | 97,77           |           |               |
| 81    | 0                                                                                      | AD PERSONAM NON RIASSORBIBILE         | 26            | 0               | 0,00        | 100,00 Determ   | . 1 103 1 |               |
| 91    | 0                                                                                      | INDENNITA' DI COMPARTO                | 26            | 0               | 0,00        | 4,95            |           |               |
| 92    | 0                                                                                      | INDENNITA' DI COMPARTO FONDO          | 26            | 0               | 0,00        | 46,95           |           |               |
| 9001  | 0                                                                                      | ADDIZIONALE REGIONALE AP - RATEIZZATA | 0             | 0               | 27,27       | 0,00 1          |           |               |
| 9003  | 0                                                                                      | ADDIZIONALE COMUNALE AP - RATEIZZATA  | 0             | 0               | 8,18        | 0,00 L103       |           |               |
| 9006  | 0                                                                                      | ACC. ADD.COMUNALE - RATEIZZATA        | 0             | 0               | 8,10        | 0,00 L103       |           |               |
| 90195 | 0                                                                                      | BONUS PER FAMIGLE                     | 0             | 0               | 0,00        | 50,00           |           |               |
| 90196 | 0                                                                                      | CREDITO art.1 DECRETO n. 66/2014      | 0             | 25.588,97       | 0,00        | 41,22           |           |               |
| 93002 | 0                                                                                      | TRATTENUTA SINDACALE (1%)             | 0             | 0               | 18,45       | 0,00            |           |               |
| 1     | 2019                                                                                   | IRAP - 0%                             | 2.049,58      | 0               | 0,00        | 0,00            | 174,21    | 174 ,21       |
| 2     | 2019                                                                                   | FONDO CREDITO - 0,35%                 | 2.561,98      | 0               | 8,97        | 0,00            | 0,00      | 8,97          |
| 3     | 2019                                                                                   | CPDEL- 8,85%                          | 2.561,98      | 0               | 226.74      | 0.00            | 609,75    | 836,49        |
| 22    | 2019                                                                                   | TFR- 0%                               | 2.006,46      | 0               | 0,00        | 0,00            | 122,39    | 122,39        |
|       |                                                                                        |                                       | Tot.          | Contr.Sociali   | 235,71      |                 | 906,35    | 1.142,06      |
|       |                                                                                        |                                       | To            | )t. Tratten ute | 297,71      |                 |           |               |
| 50    | 2019                                                                                   | IMPONIBILE IRPEF                      | 2.326,27      | 0               | 0,00        | 0,00            |           |               |
| 50    | 2019                                                                                   | IRPEF LORDA                           | 578.09        | 0               | 0.00        | 0,00            |           |               |
| 50    | 2019                                                                                   | DETRAZIONI PER TIPO DI REDDITO        | 76,16         | 0               | 0.00        | 0.00            |           |               |
| 50    | 2019                                                                                   | DETRAZIONI PER FAMILIARI A CARICO     | 597,63        | 0               | 0,00        | 0,00            |           |               |
| Det   | razioni                                                                                | Coniuge Figli (6-100%)                | Altri (1-50%) | TOT.            | 297,71      | 2.653,20        | N         | etto a pagare |
|       |                                                                                        | 0 578,2                               | 19,43         | ARR.            | 0,00        | 0,00            |           | 2.355,49      |
| Cor   | Cond.Pag.: Accredito su c/c         BANCA D'ITALIA         IT54I0100001000123456789101 |                                       |               |                 |             |                 |           |               |

La funzione di calcolo espone SEMPRE nel campo "Figli" l'importo TOTALE composto sia dalle Detrazioni Figli che dall'applicazione del Bonus Famiglie Numerose.

In questo esempio costruito l'applicazione delle detrazioni per 6 figli a carico al 100% insieme alla detrazioni per "Altri" ha superato l'Imposta Lorda e quindi al dipendente è stato riconosciuto il massimo del Bonus Famiglie Numerose spettante con l'erogazione automatica della voce "90195 BONUS PER FAMIGLIE", che, nel caso specifico, ammonta a Euro 50,00 in quanto il coniuge non risulta essere a carico.

(3 di 5)

## Esempio\_2:

| 3     | 3 (      | MARZO                                 | 2019          |                |              | Part-time GG    | lav. GG   | 6 detr. | Ore lav .  |
|-------|----------|---------------------------------------|---------------|----------------|--------------|-----------------|-----------|---------|------------|
|       | 40 E     | OMENIDANIELA                          |               | 45 Cat         | eg-D5-acc.D1 |                 | 26        | 31      | 156        |
| Voce  | Anno     | Descrizione                           | Or e/Gior ni  | Dato Base      | Trattenuta   | Competenza Note |           |         | М.         |
| 2     | 0        | RETRIBUZIONE TABELLARE                | 26            | 0              | 0,00         | 1.844,62        |           |         |            |
| 12    | 0        | INCREMENTO X POSIZIONE ECONOMICA      | 26            | 0              | 0,00         | 465,69 Deten    | n. PERS   | 789 1   |            |
| 15    | 0        | ELEMENTO PEREQUATIVO                  | 26            | 0              | 0,00         | 2,00            |           |         |            |
| 21    | 0        | RIA                                   | 26            | 0              | 0,00         | 97,77           |           |         |            |
| 81    | 0        | AD PERSONAM NON RIASSORBIBILE         | 26            | 0              | 0,00         | 100,00 Deter    | n. 1 103  | 1       |            |
| 91    | 0        | INDENNITA' DI COMPARTO                | 26            | 0              | 0,00         | 4,95            |           |         |            |
| 92    | 0        | INDENNITA' DI COMPARTO FONDO          | 26            | 0              | 0,00         | 46,95           |           |         |            |
| 9001  | 0        | ADDIZIONALE REGIONALE AP - RATEIZZATA | 0             | 0              | 27,27        | 0,00 1          |           |         |            |
| 9003  | 0        | ADDIZIONALE COMUNALE AP - RATEIZZATA  | 0             | 0              | 8,18         | 0,00 L103       |           |         |            |
| 9006  | 0        | ACC. ADD.COMUNALE - RATEIZZATA        | 0             | 0              | 8,10         | 0,00 L103       |           |         |            |
| 51031 | 0        | STRAORDINARIO NOTT. E FEST. 50% MP    | 7             | 24,06573       | 0,00         | 168,46          |           |         |            |
| 90195 | 0        | BONUS PER FAMIGLE                     | 0             | 0              | 0,00         | 23,95           |           |         |            |
| 93002 | 0        | TRATTENUTA SINDACALE (1%)             | 0             | 0              | 18,45        | 0,00            |           |         |            |
| 1     | 2019     | IRAP - 0%                             | 2.184,35      | 0              | 0,00         | 0,00            | 185,67    |         | 185,67     |
| 2     | 2019     | FONDO CREDITO - 0,35%                 | 2.730,44      | 0              | 9,56         | 0,00            | 0,0       | 0       | 9,56       |
| 3     | 2019     | CPDEL- 8,85%                          | 2.730,44      | 0              | 241,64       | 0,00            | 649,84    |         | 891 ,48    |
| 22    | 2019     | TFR- 0%                               | 2.006,46      | 0              | 0,00         | 0,00            | 122,39    |         | 122,39     |
|       |          |                                       | Tot           | .Contr.Sociali | 251,20       |                 | 957,90    | 1       | .209,10    |
|       |          |                                       | Т             | ot.Trattenute  | 313,20       |                 |           |         |            |
| 50    | 2019     | IMPONIBILE IRPEF                      | 2.479,24      | 0              | 0,00         | 0,00            |           |         |            |
| 50    | 2019     | IRPEF LORDA                           | 635,44        | 0              | 0.00         | 0,00            |           |         |            |
| 50    | 2019     | DETRAZIONI PER TIPO DI REDDITO        | 70,05         | 0              | 0,00         | 0,00            |           |         |            |
| 50    | 2019     | DETRAZIONI PER FAMILIARI A CARICO     | 589,34        | 0              | 0,00         | 0,00            |           |         |            |
| De    | trazioni | Coniuge Figli (6-100%)                | Altri (1-50%) | TOT.           | 313,20       | 2.754,39        |           | Nett    | o a pagare |
|       |          | 0 570,68                              | 18,66         | ARR.           | 0,00         | 0,00            |           | 2       | .441,19    |
| Co    | nd. Pag  | .: Accredito su c/c BANC.             | A D'ITALIA    |                |              | 175410100       | 001000123 | 845678  | 9101       |
|       |          |                                       |               |                |              |                 |           |         |            |

La funzione di calcolo espone SEMPRE nel campo "Figli" l'importo TOTALE composto sia dalle Detrazioni Figli che dall'applicazione del Bonus Famiglie Numerose.

In questo esempio costruito è stato erogato uno straordinario per euro 168.46 e, l'applicazione delle detrazioni per 6 figli a carico al 100% insieme alla detrazioni per "Altri", ha si superato l'Imposta Lorda ma, al dipendente, è stata riconosciuta comunque la quota del Bonus Famiglie Numerose (esposta in somma Totale nel campo "Detrazione Figli") che non ha trovato allocazione nell'imposta lorda, con l'erogazione automatica della voce "90195 BONUS PER FAMIGLIE". Nel caso specifico, l'importo della voce "90195 BONUS PER FAMIGLIE" ammonta a Euro 23,95 rispetto a Euro 50,00 previsti in quanto il coniuge non risulta essere a carico.

(4 di 5)

Questa funzione è presente nel menù:

• Elaboraz.mensili

Con la dicitura:

> Archiviazione mensile

Ecco la storicizzazione del Credito Bonus Famiglie Numerose erogato.

| Manutenzione Progressi                                       | ivi: Dati CUD/770 /            | A \                                            |                                       |            | ×            |
|--------------------------------------------------------------|--------------------------------|------------------------------------------------|---------------------------------------|------------|--------------|
| Codice Dipendente                                            | 40 DOMENI                      |                                                | DANIELA                               |            |              |
| Pag. 1 Pag. 2 Pag. 3 Pag<br><b>Redditi corrisposti dal d</b> | g. 4 Pag. 5<br>atore di lavoro |                                                |                                       |            |              |
| Redd.con detraz €                                            | 7.131,78 Di cui Redd.T.        | .Det € 0,00                                    | Redd.pensione                         |            | € 0,00       |
| Redd.coniuge                                                 | € 0,00 Redd.no detr.           | € 0,00 GG (                                    | Detraz/Detraz.Redd                    | 90         | € 215,00     |
| Detr.coniuge/Figli € 0,1                                     | 00 € 950,70 Fam.r              | numerose € 0,00                                | € 23,95                               | € 0,00     | € 0,00       |
| Detrazioni altri                                             | € 57,52                        | Detrazione per one                             | eri                                   | € 0,00     |              |
| Trattenuta fisc. lorda                                       | € 2.542,98                     | Totale detrazioni                              | •                                     | 3 1.223,22 |              |
| Cred.imp.pag.estero/redd.lav.;                               | sommerso € 0,0                 | 00 € 0,00                                      |                                       |            |              |
| Trat. fisc. netta dovuta                                     | € 1.343,71                     | Trat. fiscale netta                            | pag. €                                | 8 1.343,71 |              |
| Interessi cong. dopo 28/02                                   | € 0,00                         | Trat. pagata dopo                              | il 28/02                              | € 0,00     |              |
| Addiz.regionale dovuta                                       | € 0,00                         | Addiz.regionale pa                             | gata                                  | € 0,00     |              |
| Addiz.com.dovuta                                             | € 0,00                         | Addiz.com.pagata                               |                                       | € 0,00     |              |
| Irpef sospesa                                                | € 0,00                         | Addiz.reg.sospesa                              |                                       | € 0,00     |              |
| Addiz.com.sospesa                                            | € 0,00                         | Imp.resi al dat.lav.p<br>non è stato restitui/ | ber i quali<br>to irpef al lavoratore |            | € 0,00       |
| Reg.agev.LSU (quota esente)                                  | € 0,00                         | Reg.agev.LSU (qu                               | iota soggetta)                        | € 0,00     |              |
|                                                              |                                |                                                |                                       |            | 🗸 <u>о</u> к |

(5 di 5)

#### Elaborazioni Mensili: Collegamento con Contabilità Finanziaria Calcolo proporzionale delle ritenute sui mandati

Questa funzione è presente nel menù:

- Elaboraz.mensili
  - o Collegamento con Contabilità Finanziaria

Con la dicitura:

#### Calcolo proporzionale delle ritenute sui mandati

#### o Implementazioni:

- ✓ In relazione a specifiche richieste formulate da parte di certe Tesorerie ad alcuni Enti, è stata aggiornata la funzione di "Calcolo proporzionale delle ritenute sui mandati" in modo che si possa tenere conto, non solo di tutti i "capitoli" inseriti nella Tabella "Capitoli Retributivi", ma anche dell'attributo "Tipo Creditore" assegnato ai codici creditori "Dipendenti Diversi". Lo scopo di questo adeguamento è quello di popolare il "Campo Ritenute" anche su tutti i mandati che hanno come codice creditore "Dipendenti Diversi" (o diciture simili sempre riferite a "Creditori Dipendenti").
- Una volta popolato il "Campo Ritenute" per la tipologia di Mandati come sopra indicato, lo stesso potrà essere preso in considerazione dalla funzione di Generazione Automatica Mandati e Reversali presente in Contabilità Finanziaria.
- ✓ Infatti, in quest'ultima funzione, sarà possibile attivare un apposito indicatore per una particolare generazione dei Mandati e più precisamente:
  - Per ogni riga di tipo "Spesa" presente nella Proposta Mandati e Reversali che dovesse contenere un valore nel campo "ritenute", sarà generato un mandato con 2 righe:
    - la Prima con l'importo determinato tra la differenza tra il campo "Lordo" e il campo "Ritenute".
    - la Seconda con l'importo presente nel campo "Ritenute" caratterizzata con la tipologia "a Compensazione".
- ✓ Per ogni riga di tipo "Entrata" presente nella Proposta Mandati e Reversali sarà generata una reversale con l'importo presente nel campo "Lordo" e caratterizzata con la tipologia "A compensazione".

Impostando questa metodologia, le Tesorerie richiedenti tramite i loro CED, hanno dichiarato che potranno quadrare automaticamente il/i flusso/i degli ordini dei "Bonifici/Disposizioni" sui c/c dei Dipendenti (inviati solitamente con flusso CBI SETIF o CBI-2 XML) con la somma tra la Prima e la Seconda Riga (a Compensazione) presente nei Mandati come sopra descritto, detratte le corrispondenti Reversali anch'esse generate "a Compensazione"

La nuova funzionalità è soggetta ad "Abilitazione" e sarà disponibile solo se coperta da corrispondente "Licenza d'Uso".

| 🚥 Calcolo pr    | roporzionale delle ritenute sui mandat                                                              | i                                          |        |
|-----------------|----------------------------------------------------------------------------------------------------|--------------------------------------------|--------|
| 1 E             | NTE DI PROVA                                                                                        |                                            |        |
|                 | Limiti inferiori                                                                                    | Limiti superiori                           |        |
| Scelta limiti d | li selezione                                                                                        |                                            |        |
|                 | Anno                                                                                                | 2019 🜲                                     |        |
|                 | Mese                                                                                                | 3 🔶                                        |        |
|                 | Progressivo mese                                                                                    | 0                                          |        |
| - Rig           | proporzionare le ritenute sui seguenti mandati<br>Mandati con capitolo presente nella tabella capit | oli retribuzioni e capitoli fondo (caso 1) |        |
| e               | Mandati con tipo creditore corrispondente a quel                                                    | lo indicato a video (caso 2)               |        |
|                 | Tipo creditore da considerare nel caso                                                              | 2 1                                        |        |
|                 |                                                                                                    |                                            |        |
|                 | 0%                                                                                                  | 👳 Avvio                                    | 📔 Esci |

(1 di 5)

## Elaborazioni Mensili: Collegamento con Contabilità Finanziaria Calcolo proporzionale delle ritenute sui mandati

(2 di 5)

# 🖐 Attenzione !!:

| ARGOMENTO                          | <b>OPERAZIONE OBBLIGATORIA</b> !!                                                                                                    |
|------------------------------------|----------------------------------------------------------------------------------------------------|
| Valore Codice<br>Tipo<br>Creditore | Per utilizzare questa implementazione il codice Tipo Creditore DEVE<br>avere un valore diverso da "0" (zero)<br>Se nella tabella è presente un codice Tipo Creditore "0" (zero) per<br>identificare il "Personale Dipendente" DOVRA' ESSERE SOSTITUITO<br>con un valore diverso da 0.<br>Vedere esempio sotto riportato. |

| 🚥 Tabella tipi creditori 📃                                                   |         |
|------------------------------------------------------------------------------|---------|
|                                                                              |         |
| Gestione                                                                     |         |
| Codice                                                                       |         |
| Tipo creditore Descrizione                                                   |         |
| 1 PERSONALE DIPENDENTE                                                       |         |
|                                                                              |         |
|                                                                              | ~       |
| Nuovo F8 Edita F5 Cancella F6 Aggiorna F9 🖹 Stampa 🗸 Anteprima di stampa Ann | ulla F7 |

| 🗝 Gestione tabella creditori 📃 🗖 🔀                                                              |
|-------------------------------------------------------------------------------------------------|
| I◀ ◀ ► ▶ ► 💐 ⊘ ∅ ⊘ ₽ 💊 📇 Stampa 🔽 Anteprima di stampa                                           |
| Gestione                                                                                        |
| Codice 1363 CREDITORI DIVERSI PERSONALE CRED.DIV.PERS. Sesso C MC F                             |
| Dati nascita CF CF 🖉                                                                            |
| Indirizzo Fisc.                                                                                 |
| Tipo Creditore                                                                                  |
| Cod.Inpdap                                                                                      |
| Cred.mandati 👔 🎦                                                                                |
| Dati che vengono stampati sull'allegato ai mandati in caso di presenza di creditore per mandati |
| Condizioni di pagamento 🕜 contanti 🔿 assegni 📿 accredito su c/c 🖓 disposizioni                  |
| Banca 0 ? Numero c/c                                                                            |
| Codice Iban                                                                                     |
| Descr. cum.                                                                                     |
| Codice Descrizione                                                                              |
| 1363 CREDITORI DIVERSI PERSONALE                                                                |
|                                                                                                 |
| Nuovo E8 Edita E5 Cancella E6 Aggiorna E9 🌸 Cerca in EIN 🎬 aggida EIN Appulla E7                |

## Elaborazioni Mensili: Collegamento con Contabilità Finanziaria Calcolo proporzionale delle ritenute sui mandati (3 di 5)

| 🚥 Calcolo proporzionale delle ritenute su                      | i mandati                                                                        |                                       |
|----------------------------------------------------------------|----------------------------------------------------------------------------------|---------------------------------------|
| 1 ENTE DI PROVA                                                |                                                                                  |                                       |
| Limiti inferiori                                               | Limiti superiori                                                                 |                                       |
| Scelta limiti di selezione<br>Anno<br>Mese<br>Progressivo mese | 2019 🚖<br>3 🚖<br>0 🚖                                                             |                                       |
| Riproporzionare le ritenute sui seguenti r                     | nandati                                                                          |                                       |
| C Mandati con capitolo presente nella                          | tabella capitoli retribuzioni e capitoli fondo (caso 1)                          |                                       |
| <ul> <li>Mandati con tipo creditore corrispon</li> </ul>       | dente a quello indicato a video (caso 2)                                         |                                       |
| Tipo creditore da consider                                     | are nel caso 2 1                                                                 | E<br>)"                               |
|                                                                |                                                                                  |                                       |
| 0%                                                             | 💆 Avvio 📗 Esci                                                                   |                                       |
|                                                                | Tabella tipi creditori       Image: Codice     Image: Personale Dipendente       |                                       |
|                                                                | Tipo creditore     Descrizione       1     PERSONALE DIPENDENTE       93     F24 | Anteprima di stampa     Angula F7     |
|                                                                |                                                                                  | A A A A A A A A A A A A A A A A A A A |

#### Elaborazioni Mensili: Collegamento con Contabilità Finanziaria Calcolo proporzionale delle ritenute sui mandati

(4 di 5)

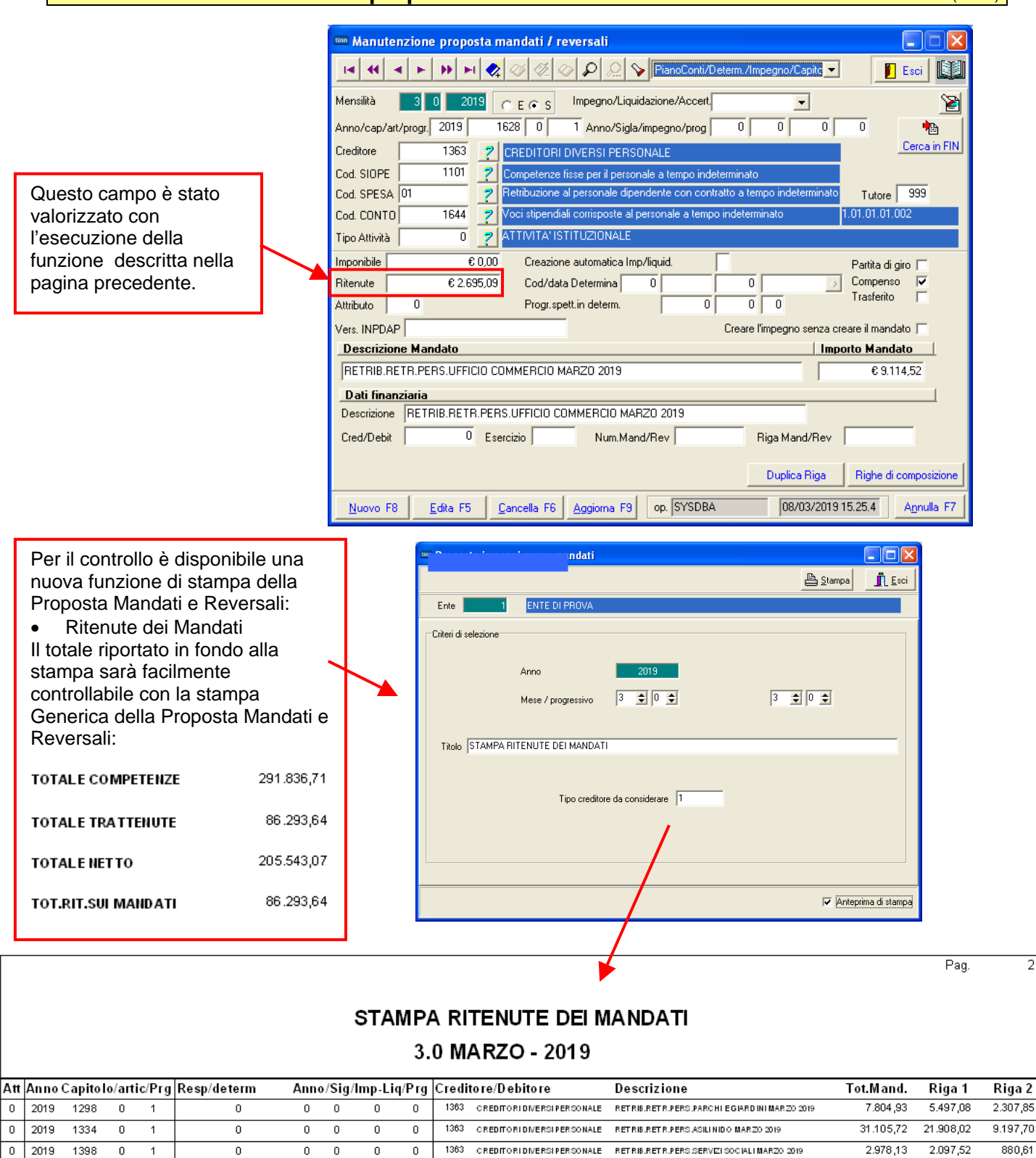

|     |      |      |   |       | 1     |    |     |      |   |     |   |      |                           |                      |                               |               |            |           |
|-----|------|------|---|-------|-------|----|-----|------|---|-----|---|------|---------------------------|----------------------|-------------------------------|---------------|------------|-----------|
| 0   | 2019 | 1398 | 0 | 1     |       | 0  |     | 0    | 0 | 0   | 0 | 1363 | CREDITORIDIVERSIPERSONALE | RET RIB.RET R.PERS   | SERVEZI SOCIALI MARZO 2019    | 2.978,1       | 3 2.097,52 | 880,61    |
| 0   | 2019 | 1628 | 0 | 1     |       | 0  |     | 0    | 0 | 0   | 0 | 1363 | CREDITORIDIVERSIPERSONALE | RET RIB.RET R.PERS   | UFFICIO COMMERCIO MARZO 2     | 019 9.114 ,5: | 2 6.419,43 | 2.695,09  |
| 0   | 2019 | 1628 | 0 | 1     |       | 0  |     | 0    | 0 | 0   | 0 | 1363 | CREDITORIDIVERSIPERSONALE | RET RIB.RET R.PERS   | UFFICIO COMMERCIO MARZO 20    | 019 5.810,2   | 4.092,20   | 1.718,04  |
| 0   | 2019 | 1828 | 0 | 1     |       | 0  |     | 0    | 0 | 0   | 0 | 1363 | CREDITORIDIVERSIPERSONALE | RET RIB.RET R.PERS   | MERCATO ITTICO MARZO 2019     | 6.855,4       | 5 4.828,35 | 2.027,10  |
| 0   | 2019 | 1875 | 0 | 1     |       | 0  |     | 0    | 0 | 0   | 0 | 1363 | CREDITORIDIVERSIPERSONALE | RETRIB.RETR.PERS     | AMBITO 1 TORD INO MAR ZO 2019 | 1.710,8       | 3 1.204,95 | 505,88    |
| 0   | 2019 | 2451 | 0 | 92    |       | 0  |     | 0    | 0 | 0   | 0 | 1363 | CREDITORIDIVERSIPERSONALE | COMPARTO QUOTA       | FONDO MARZO 2019              | 5,155,9:      | 2 3.631,36 | 1.524,56  |
| 0   | 2019 | 2451 | 0 | 102   |       | 0  |     | 0    | 0 | 0   | 0 | 1363 | CREDITORIDIVERSIPERSONALE | IND ASILIAR T.5 Q.F. | MARZO 2019                    | 369,3         | 3 260,12   | 109,21    |
| 0   | 2019 | 2451 | 0 | 75    |       | 0  |     | 0    | 0 | 0   | 0 | 1363 | CREDITORIDIVERSIPERSONALE | COMPENSO MARZO       | 2019                          | 509,2         | 3 358,66   | 150,57    |
| 0   | 2019 | 2451 | 0 | 441   |       | 0  |     | 0    | 0 | 0   | 0 | 1363 | CREDITORIDIVERSIPERSONALE | IND . DISAGIO        |                               | 2.285,0       | ) 1.609,34 | 675,66    |
| 0   | 2019 | 2451 | 0 | 72    |       | 0  |     | 0    | 0 | 0   | 0 | 1363 | CREDITORIDIVERSIPERSONALE | COMPENSO MARZO       | 2019                          | 4.613,3       | 3 3.249,21 | 1.364,12  |
| 950 | 2019 | 2946 | 1 | 90196 | PERSE | 78 | Imp | 2018 | 9 | 200 | 1 | 1363 | CREDITORIDIVERSIPERSONALE | Mand. CRED ITO art 1 | DECRETO I. MARZO 2019         | 10.834,5      | 3 7.630,89 | 3.203,69  |
|     |      |      |   |       |       |    |     |      |   |     |   |      |                           |                      | TOTALI                        | 291.836,71 2  | 205.543,07 | 86.293,64 |

TOTALI 291.836,71 2

| Mese/Progressivo/Gr                             | uppo 2019 3                                                          | 0 999 🧔                  |         |   |
|-------------------------------------------------|----------------------------------------------------------------------|--------------------------|---------|---|
| Descrizione Mese<br>Data emissione              | 23/03/2019 🔟                                                         |                          |         |   |
| Data Versam. F24EP                              | 11 🔟                                                                 |                          |         | / |
| Rif. Doc. 🥝                                     |                                                                      |                          |         |   |
| NON DEVE FOOD                                   | RE COMPIUTA ALCUNA D                                                 | PERAZIONE DI             |         | Τ |
| AGGIORNAMENT<br>EFFETTUARE IL<br>LA FUNZIONE DI | O DEGLI ARCHIVI DELLA<br>SALVATAGGIO DEGLI ARL<br>GENERAZIONE AUTOMA | HIVI PRIMA DI E<br>TICA  | SEGUIRE |   |
| AGGIORNAMENT<br>EFFETTUARE IL<br>LA FUNZIONE DI | O DEGLI ARCHIVI DELLA<br>SALVATAGGIO DEGLI ARL<br>GENERAZIONE AUTOMA | HIVI PRIMA DI E<br>TICA. | SEGUIRE |   |

#### o Funzionalità:

- Una volta popolato il "Campo Ritenute" per la tipologia di Mandati come sopra indicato, lo stesso potrà essere preso in considerazione dalla funzione di Generazione Automatica Mandati e Reversali presente in Contabilità Finanziaria.
- ✓ Infatti, in quest'ultima funzione, sarà possibile attivare un apposito indicatore per una particolare generazione dei Mandati e più precisamente:
  - Per ogni riga di tipo "Spesa" presente nella Proposta Mandati e Reversali che dovesse contenere un valore nel campo "ritenute", sarà generato un mandato con 2 righe:
    - la Prima con l'importo determinato tra la differenza tra il campo "Lordo" e il campo "Ritenute".
    - la Seconda con l'importo presente nel campo "Ritenute" caratterizzata con la tipologia "a Compensazione".
- ✓ Per ogni riga di tipo "Entrata" presente nella Proposta Mandati e Reversali sarà generata una reversale con l'importo presente nel campo "Lordo" e caratterizzata con la tipologia "A compensazione".

Impostando questa metodologia, le Tesorerie richiedenti tramite i loro CED, hanno dichiarato che potranno quadrare automaticamente il/i flusso/i degli ordini dei "Bonifici/Disposizioni" sui c/c dei Dipendenti (inviati solitamente con flusso CBI SETIF o CBI-2 XML) con la somma tra la Prima e la Seconda Riga (a Compensazione) presente nei Mandati come sopra descritto, detratte le corrispondenti Reversali anch'esse generate "a Compensazione"

La nuova funzionalità è soggetta ad "Abilitazione" e sarà disponibile solo se coperta da corrispondente "Licenza d'Uso".

| C:/I      | DATI_TINN\Stipendi_2019-3-0.xml - Windows Internet Explorer                                                        |
|-----------|----------------------------------------------------------------------------------------------------|
| 00        | C:\DATI_TINN\Stipendi_2019-3-0.xml                                                                                 |
| Eile      | Modifica <u>Vi</u> sualizza P <u>r</u> eferiti Strum <u>e</u> nti <u>?</u>                                         |
| 🔶 Prei    | feriti C:\DATI_TINN\Stipendi_2019-3-0.xml                                                                          |
| )<br - <0 | xml version="1.0" encoding="utf-8" ?><br>BIPaymentRequest xmlns=" <b>urn:CBI:xsd:CBIPaymentRequest.00.04.00</b> "> |
| - <       | <pre>carpend &gt;</pre>                                                                                            |
|           | <nboftxs>143</nboftxs><br><ctrlsum>205543.07</ctrlsum>                                                             |
| -         | <pre>- <initgpty></initgpty></pre>                                                                                 |

#### Elaborazioni Mensili: Collegamento con Contabilità Finanziaria Creazione e Manutenzione Proposta Mandati e Reversali

(1 di 2)

Queste funzioni sono presenti nel menù:

- Elaboraz.mensili
  - Collegamento con Contabilità Finanziaria

Con la dicitura:

- > Creazione proposta mandati/reversali
- > Manutenzione proposta mandati/reversali
- o Implementazioni:
  - ✓ Nella gestione di ogni elemento presente nella Proposta Mandati e Reversali ora è disponibile la visualizzazione oltre che dell'Operatore anche della Data e Ora dell'ultima creazione/manutenzione eseguita.

| 🚥 Creazione proposta mandati/Reversali per trasferimento in finanziaria                                                                                                    |                  |                              |      |  |  |  |  |  |  |  |  |
|----------------------------------------------------------------------------------------------------|------------------|------------------------------|------|--|--|--|--|--|--|--|--|
| 1 ENTE DI P                                                                                                    | 1 ENTE DI PROVA  |                              |      |  |  |  |  |  |  |  |  |
|                                                                                                    | Limiti inferiori | Limiti superiori             |      |  |  |  |  |  |  |  |  |
| Mese di Elaborazione                                                                                                    | 3 0 MARZO        | 2019                         |      |  |  |  |  |  |  |  |  |
| Codice Dipendente                                                                                                    | 1                | 9999999 📎                    |      |  |  |  |  |  |  |  |  |
| Sett.statistico 💽 n                                                                                                    | 0 0 1 0 2 0 3    | Da valore 0 💊 a valore 999 📎 |      |  |  |  |  |  |  |  |  |
| Elaborazione solo dipendenti non aggiornati<br>Aggiornamenti accertamenti/impegni P.Giro<br>Aggiornamenti Codici PDC da capitoli<br>Cancellazione proposta senza creazione<br>Collegare Mand/Rev a riga di provenienza |                  |                              |      |  |  |  |  |  |  |  |  |
| Dipendenti da Esclude                                                                                                    |                  |                              |      |  |  |  |  |  |  |  |  |
| Dipendente in elaborazione :                                                                                                    |                  |                              |      |  |  |  |  |  |  |  |  |
|                                                                                                    | 0%               | 🦯 ฐ Avvio                    | Esci |  |  |  |  |  |  |  |  |

|     | 🚥 Manutenzione proposta mandati / reversali                                                      |                |            |                                                                          |                       |  |  |  |  |  |  |  |
|-----|--------------------------------------------------------------------------------------------------|----------------|------------|--------------------------------------------------------------------------|-----------------------|--|--|--|--|--|--|--|
|     | 14 44                                                                                            | - F - F        | ) FI 🧶     | 🐼 🖉 🖉 🔎 💭 🌾 PianoConti/Determ./Impegno/Capite                            | 📔 Esci                |  |  |  |  |  |  |  |
|     | Mensilità 3 0 2019 C E C S Impegno/Liquidazione/Accert.                                          |                |            |                                                                          |                       |  |  |  |  |  |  |  |
|     | Anno/cap/art/progr. 2019 56 0 1 Anno/Sigla/impegno/prog 0 0 0 0 0                                |                |            |                                                                          |                       |  |  |  |  |  |  |  |
|     | Creditore                                                                                        |                | 1363 🙎     | CREDITORI DIVERSI PERSONALE                                              | Cerca in FIN          |  |  |  |  |  |  |  |
|     | Cod. SIOPE 1101 7 Competenze fisse per il personale a tempo indeterminato                        |                |            |                                                                          |                       |  |  |  |  |  |  |  |
|     | Cod. SPES                                                                                        | A 01           | ?          | Retribuzione al personale dipendente con contratto a tempo indeterminato | Tutore 999            |  |  |  |  |  |  |  |
|     | Cod. CONTO 1644 🦻 Voci stipendiali corrisposte al personale a tempo indeterminato 1.01.01.01.002 |                |            |                                                                          |                       |  |  |  |  |  |  |  |
|     | Tipo Attività                                                                                    |                | 0 🥐        | ATTIVITA' ISTITUZIONALE                                                  |                       |  |  |  |  |  |  |  |
|     | Imponibile                                                                                       |                | € 0,00     | Creazione automatica Imp/liquid.                                         | Partita di giro 🦵     |  |  |  |  |  |  |  |
|     | Ritenute                                                                                         |                | € 7.502,83 | Cod/data Determina 0 0                                                   | Compenso 🔽            |  |  |  |  |  |  |  |
|     | Attributo                                                                                        | 0              |            | Progr.spett.in determ. 0 0                                               | Trasferito            |  |  |  |  |  |  |  |
|     | Vers. INPD.                                                                                      |                |            | Creare l'impegno senza cre                                               | eare il mandato 🔲     |  |  |  |  |  |  |  |
|     | Descrizi                                                                                         | one Manda      | ato        | l Impo                                                                   | orto Mandato          |  |  |  |  |  |  |  |
|     | RETRIB.                                                                                          | RETR.PERS      | ONALE SE   | GRET.GENERALE MARZO 2019                                                 | € 25.373,85           |  |  |  |  |  |  |  |
|     | Dati fina                                                                                        | anziaria       |            |                                                                          |                       |  |  |  |  |  |  |  |
|     | Descrizion                                                                                       | e RETRIB       | RETR.PER   | SONALE SEGRET.GENERALE MARZO 2019                                        |                       |  |  |  |  |  |  |  |
|     | Cred/Debit 0 Esercizio Num.Mand/Rev Riga Mand/Rev                                                |                |            |                                                                          |                       |  |  |  |  |  |  |  |
| per | atore,                                                                                           | data e         | e ora      | Creazione Duplica Riga                                                   | Righe di composizione |  |  |  |  |  |  |  |
|     | <u>N</u> uovo I                                                                                  | F8 <u>E</u> di | ita F5     | Cancella F6 Aggiorna F9 op. SYSDBA 08/03/2019 1                          | 5.25.4 Annulla F7     |  |  |  |  |  |  |  |

## Elaborazioni Mensili: Collegamento con Contabilità Finanziaria Creazione e Manutenzione Proposta Mandati e Reversali

Esempio di elemento manutenuto:

| 🚥 Manutenzione proposta mandati / reversali                                                       |  |  |  |  |  |  |  |
|---------------------------------------------------------------------------------------------------|--|--|--|--|--|--|--|
| I I I I I I I I I I I I I I I I I I I                                                             |  |  |  |  |  |  |  |
| Mensilità 3 0 2019 CECS Impegno/Liquidazione/Accert.                                              |  |  |  |  |  |  |  |
| Anno/cap/art/progr. 2019 670 0 9296 Anno/Sigla/impegno/prog 0 0 0 0 0                             |  |  |  |  |  |  |  |
| Creditore 4043 ? PERSONALE DIPENDENTE Cerca in FIN                                                |  |  |  |  |  |  |  |
| Cod. SIOPE 6101 2 P.Giro - Reversale - Ritenute previdenziali e assistenziali al personale        |  |  |  |  |  |  |  |
| Cod. SPESA 7 Tutore 999                                                                           |  |  |  |  |  |  |  |
| Cod. CONTO 0 🥐                                                                                    |  |  |  |  |  |  |  |
| Tipo Attività 99 🥐 PARTITE DI GIRO                                                                |  |  |  |  |  |  |  |
| Imponibile € 0,00 Creazione automatica Imp/liquid. Partita di giro 🔽                              |  |  |  |  |  |  |  |
| Ritenute         € 0,00         Cod/data Determina         0         >         Compenso         ✓ |  |  |  |  |  |  |  |
| Attributo 923 Progr. spett. in determ. 0 0 0                                                      |  |  |  |  |  |  |  |
| Vers. INPDAP Creare l'impegno senza creare il mandato 🥅                                           |  |  |  |  |  |  |  |
| Descrizione Mandato Importo Mandato                                                               |  |  |  |  |  |  |  |
| Rev.P.Giro.Prev.Compl. MARZO 2019 - *** MANUTENUTA ***         € 17,60                            |  |  |  |  |  |  |  |
| Dati finanziaria                                                                                  |  |  |  |  |  |  |  |
| Descrizione Rev.P.Giro.Prev.Compl. MARZO 2019                                                     |  |  |  |  |  |  |  |
| Cred/Debit 0 Esercizio Num.Mand/Rev Riga Mand/Rev                                                 |  |  |  |  |  |  |  |
|                                                                                                   |  |  |  |  |  |  |  |
| Operatore, data e ora manutenzione Duplica Riga Righe di composizione                             |  |  |  |  |  |  |  |
| Nuovo F8 Edita F5 Cancella F6 Aggiorna F9 op. SYSDBA 08/03/2019 18.56.2 Annulla F7                |  |  |  |  |  |  |  |

(2 di 2)

#### Elaborazioni Mensili: Collegamento con Contabilità Finanziaria Stampa generica Proposta Mandati e Reversali

(1 di 2)

Pag.

18

Questa funzione è presente nel menù:

- Elaboraz.mensili
  - o Collegamento con Contabilità Finanziaria
- Con la dicitura:
  - > Generica

## o Implementazioni:

✓ Introdotto in stampa il "TOTALE MANDATI DELLE PARTITE DI GIRO". In questo modo sarà più rapido eseguire i riscontri per quelle poste "trattenute/accantonate" e non immediatamente versate (esempio: Pignoramenti in attesa della definizione del Credit.Pignoratizio).

| 🚥 Stampa proposta di mandati/Re                 | versali da trasferire in    | finanziaria                |                       |
|-------------------------------------------------|-----------------------------|----------------------------|-----------------------|
|                                                 |                             | Estrai excel               | 🖹 Stampa 🚺 👖 Esci     |
| Ente 1 ENTE DI PROV                             | A                           |                            |                       |
| Criteri di selezione                            |                             |                            |                       |
| Anno                                            | 2019                        |                            |                       |
| Mese                                            | 3                           |                            |                       |
| Progr.mese                                      | 0                           |                            |                       |
| 🗆 Ordina per                                    |                             |                            |                       |
| <ul> <li>Esercizio, spesa, attributo</li> </ul> | 🔿 Esercizio, determina, spe | sa, attributo 🔿 Esercizio, | . spesa, capitolo     |
| SI                                              | ampa totali per attributo 🦷 |                            |                       |
| SI                                              | ampa totali per creditore 🥅 |                            |                       |
| Tipo Stampa<br>☞ Tutto                          | 🔿 Solo Mandati              | 🔿 Solo Reversali           |                       |
| Titolo PROPOSTA MANDATI/REVE                    | RSALI PER TRASFERIMENTO     | ) IN FINANZIARIA           |                       |
|                                                 |                             |                            |                       |
|                                                 |                             |                            |                       |
|                                                 |                             |                            | 🔽 Anteprima di stampa |

18.37.01 CITTA' DI

| PROPOSTA MANDATI/REVERSALI PER TRASFERIMENTO IN FINANZIARIA                                                                 |      |          |              |           |       |                   |                     |      |        |       |              |              |                                          |                    |                                    |              |          |
|----------------------------------------------------------------------------------------------------|------|----------|--------------|-----------|-------|-------------------|---------------------|------|--------|-------|--------------|--------------|------------------------------------------|--------------------|------------------------------------|--------------|----------|
| 3.0 MARZO - 2019 - 1: DIPENDENTI                                                                                            |      |          |              |           |       |                   |                     |      |        |       |              |              |                                          |                    |                                    |              |          |
| E/S Att                                                                                                    | Anno | Capitol  | o/art        | tic/Prg   | Ann   | o/Resp/detern     | n Anr               | 10/5 | S g/li | np-Li | q/Pr         | Credi        | tore/Debitore                            | Des                | crizione                           | Reversali    | Mandati  |
| S 961                                                                                                    | 2019 | 36530000 | 0            | 92993     | 0     | 0                 | D                   |      | 0      | D     | D            | 1486         | UNIFIN S.P.A. COMPAGNIA                  | Man d.             | P.G.Iro C.ESS.UN IFIN SP.A. (80)   | 0            | 3.915,00 |
| S 961                                                                                                    | 2019 | 36530000 | 0            | 92994     | 0     | 0                 | Û                   |      | 0      | D     | D            | 25047        | PRESTITALIA SPA                          | Mand.              | P.G.Iro C.ESS.P.R.ESTITALIA S.P.A. | 0            | 3.542,00 |
| S 961                                                                                                    | 2019 | 36540000 | 0            | 92021     | 0     | 0                 | Û                   |      | 0      | D     | D            | 3950.9       | Circolo Ricreativo Azlend. Dipiti del Co | Mand.              | P.G.Iro C.RAL                      | 0            | 752,00   |
| S 961                                                                                                    | 2019 | 36540000 | 0            | 92078     | 0     | D                 | 0                   |      | 0      | 0     | D            | 69462        | UNIONE NAZIONALE AVVOCATI                | Man d.             | P G Iro Q UOTA ASSOCIATIVA UN AEP  | 0            | 28,00    |
| S 961                                                                                                    | 2019 | 36540000 | 0            | 92088     | 0     | 0                 | Û                   |      | 0      | D     | D            | 70814        | ASSOCIAZIONE PROFESSIONALE               | Mand.              | P.G.Iro ASS. PRO F. PO L. LOCALE   | 0            | 10,00    |
| S 961                                                                                                    | 2019 | 36540000 | 0            | 93001     | 0     | D                 | D                   |      | 0      | 0     | D            | 1492         | C.G.I.L. FEDERAZ.REG.LE                  | Man d.             | P.G.Iro SIND.1 C.G.IL              | 0            | 687,27   |
| S 961                                                                                                    | 2019 | 36540000 | 0            | 93002     | 0     | 0                 | D                   |      | 0      | 0     | D            | 1491         | F.I.S.TC.I.S.L.                          | Man d.             | P.G.Iro SIND 2 C ISL               | 0            | 1.657,29 |
| S 961                                                                                                    | 2019 | 36540000 | 0            | 93003     | 0     | D                 | D                   |      | D      | 0     | D            | 1493         | UIL F.P.L. SETT. ENTILO CALI             | Man d.             | P.G.Iro SIND.3 U IL                | 0            | 1.063,60 |
| S 961                                                                                                    | 2019 | 36540000 | 0            | 93004     | 0     | 0                 | D                   |      | 0      | 0     | D            | 1494         | SEGRETERIA REGLEC.ISAS.                  | Man d.             | P.G.Iro SIND. CISAS                | 0            | 142,43   |
| S 961                                                                                                    | 2019 | 36540000 | 0            | 93007     | 0     | D                 | D                   |      | 0      | 0     | D            | 9048         | O.S.PO.L ORGANIZ, SIN DACALE             | Mand.              | P.G.Iro SIND. CSA-OSPO L           | 0            | 393,01   |
| S 961                                                                                                    | 2019 | 36540000 | 0            | 93008     | 0     | D                 | 0                   |      | 0      | D     | D            | 25736        | DICCAP FEINIALL-SULLPIM.                 | Mand.              | P.G.Iro SIND, DI.C.C.A.P           | 0            | 43,34    |
| S 961                                                                                                    | 2019 | 36540000 | 0            | 930.09    | 0     | D                 | D                   |      | 0      | 0     | D            | 21795        | A.N.V.U . (SEGRETERIA GENERALE)          | Mand.              | P.G.Iro SIND. A.NV.U.              | 0            | 7,35     |
| S 961                                                                                                    | 2019 | 36540000 | 0            | 93019     | 0     | D                 | D                   |      | 0      | 0     | D            | 76113        | FEDIRETS                                 | Mand.              | P.G.Iro SIND. FEDIRETS             | 0            | 21 ,66   |
| S 961                                                                                                    | 2019 | 36550000 | 0            | 92996     | 0     | 0                 | D                   |      | 0      | D     | D            | 27803        | SOCIETA' NAZLE di MUTUO                  | Mand.              | PG Ino ASSIC. M UTUO SOCCOR SO     | 0            | 1.153,00 |
| S 961                                                                                                    | 2019 | 36550000 | 0            | 92998     | 0     | 0                 | D                   |      | 0      | D     | D            | 546          | AGENZIA GENERALE INA ASSITALIA           | Mand.              | P.G.Iro ASSICURAZIONE INA          | 0            | 676,58   |
|                                                                                                    |      |          |              |           |       | TOTALE COMPETENZE |                     |      |        |       | 1.621.941,92 |              |                                          | TOTALE MANDATI (b) | :                                  | 2.655.894,39 |          |
| TOT.CREDITI IRPEF                                                                                                    |      |          |              | 42.435,63 |       |                   | TOTALE TRATTENUTE   |      |        |       |              | 534.060,85   |                                          |                    | TOTALE REVERSALI                   | 534.060,85   |          |
| TOT.ONERI RIFLESSI                                                                                                    |      |          |              | 543.90    | 06,27 |                   | TOTALE NETTO        |      |        |       |              | 1.087.881,07 |                                          |                    | TO TALE MANDATI DA TRASFERIRE      |              | 0,00     |
| TOTALE SPESA (a)                                                                                                    |      |          | 2.123.412,56 |           |       |                   | TOT.RIT.SUI MANDATI |      |        |       | 0,00         |              |                                          |                    | TO TALE REVERSALI DA TRASFERIRE    | 0,00         |          |
| (a) = totale competenze - tot.crediti irpef + tot.oneri riflessi<br>(b) = totale spesa + totale trattenute versate (p.giro) |      |          |              |           |       |                   |                     |      |        |       |              |              | TO TALE MANDATI DELLE PARTITE DI GIR     | D                  | 532.481,83                         |              |          |
|                                                                                                    |      |          |              |           |       |                   |                     |      |        |       |              |              |                                          |                    |                                    |              |          |

#### Differenza: 534.060,85 - 532.481,83 = 1.579,02

## Elaborazioni Mensili: Collegamento con Contabilità Finanziaria Stampa generica Proposta Mandati e Reversali

| /04/2019 18.59.41                  |                                           | Pag. | 1 |
|------------------------------------|-------------------------------------------|------|---|
|                                    |                                           |      |   |
|                                    | COLLEGAMENTI SU VOCI                      |      |   |
|                                    | Voce BONUS PER FAMIGLIE (90195)           |      |   |
|                                    |                                           |      |   |
| - Non devono essere definiti i     | capitoli della partita di giro            |      |   |
|                                    | Voce CREDITO art.1 DL 66/2014 (90196)     |      |   |
|                                    |                                           |      |   |
| - Non devono essere definiti i     | capitoli della partita di giro            |      |   |
|                                    | Voce RECUPERO SOMME (91012)               |      |   |
| - Non è stato definito il canitolo | n del mandato della partita di circo      |      |   |
|                                    |                                           |      |   |
|                                    |                                           |      |   |
| - Non è stato definito il capitolo | o del mandato della partita di giro       |      |   |
|                                    | Voce TRATTENUTA DA ATTI-1990 (91422)      |      |   |
|                                    |                                           |      |   |
| - Non è stato definito il capitolo | o del mandato della partita di giro       |      |   |
|                                    | Voce TRATTENUTA DA ATTI- 2555 (91425)     |      |   |
|                                    |                                           |      |   |
| - Non e stato definito il capitolo | o del mandato della partita di giro       |      |   |
|                                    | Voce TRATTENUTA DA ATTI-2413 (91426)      |      |   |
| Non è stato definito il conitolo   | n del mendeto delle nertite di giro       |      |   |
| - Non e stato demitto il Capitolo  |                                           |      |   |
|                                    | VOCE TRATTENUTA DA ATTI - 2200 -2 (91432) |      |   |
| - Non è stato definito il canitolo | n del mandato della partita di ciro       |      |   |
| - Non o stato deminto il Capitolo  | s des manadate desta partita di giro      |      |   |

/04/2019 CITTA' DI

## RIEPILOGO GENERALE VOCI DAL 3.0 2019 AL 3.0 2019

## **TOTALI VOCI**

| N.Dip | CodiceCognome e nome            | Cod.Fiscale | Ore/Giorni | Dato Base         | Competenza | Trattenuta N | ote  |      |
|-------|---------------------------------|-------------|------------|-------------------|------------|--------------|------|------|
| ź     | 91012 RECUPERO SOMME            | 0           | 0,00       |                   | 0,00       | 220,02       | 4301 | 6301 |
| ;     | 91421 TRATTENUTA DA ATTI-2478   | 0           | 0,00       |                   | 0,00       | 267,00       | 4301 | 6301 |
| 1     | 91422 TRATTENUTA DA ATTI-1990   | 0           | 0,00       |                   | 0,00       | 298,00       | 4301 | 6301 |
| ;     | 91425 TRATTENUTA DA ATTI- 2555  | 0           | 0,00       |                   | 0,00       | 238,00       | 4301 | 6301 |
| f     | 91426 TRATTENUTA DA ATTI - 2413 | 0           | 0,00       |                   | 0,00       | 279,00       | 4301 | 6301 |
| 1     | 91432 TRATTENUTA ATTI 2200 -5   | 0           | 0,00       |                   | 0,00       | 277,00       | 4301 | 6301 |
|       |                                 |             | T          | otale complessivo | 0,00       | 1.579,02     |      |      |

(2 di 2)